# THOMSON REUTERS SPREADSHEET PUBLISHER (TRSP) V1.1

## **INSTALLATION GUIDE**

Document Version 1.0 Date of issue: 29 June 2011

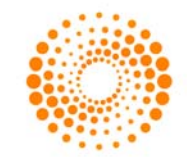

THOMSON REUTERS

© Thomson Reuters 2011. All Rights Reserved.

Thomson Reuters, by publishing this document, does not guarantee that any information contained herein is and will remain accurate or that use of the information will ensure correct and faultless operation of the relevant service or equipment. Thomson Reuters, its agents and employees, shall not be held liable to or through any user for any loss or damage whatsoever resulting from reliance on the information contained herein.

This document contains information proprietary to Thomson Reuters and may not be reproduced, disclosed, or used in whole or part without the express written permission of Thomson Reuters.

Any Software, including but not limited to, the code, screen, structure, sequence, and organization thereof, and Documentation are protected by national copyright laws and international treaty provisions. This manual is subject to U.S. and other national export regulations.

Nothing in this document is intended, nor does it, alter the legal obligations, responsibilities or relationship between yourself and Thomson Reuters as set out in the contract existing between us.

## Contents

| About this document |                                                     | 5  |
|---------------------|-----------------------------------------------------|----|
| Intended readership |                                                     | 5  |
| In this document    |                                                     | 5  |
| Feedback            |                                                     | 5  |
| Chapter 1           | Glossary                                            | 6  |
| Chapter 2           | Product description                                 | 7  |
| 2.1                 | Delivery mechanisms                                 | 7  |
| 2.2                 | Key features                                        | 7  |
| 2.3                 | Key enhancements in TRSP v1.1                       | 8  |
| Chapter 3           | Hardware and software requirements                  | 10 |
| 3.1                 | Minimum hardware requirements                       | 10 |
| 3.2                 | Minimum software requirements                       | 10 |
| 3.3                 | Administrator permissions                           | 11 |
| 3.4                 | Notes for installing on Windows Vista or Windows XP | 11 |
| 3.5                 | Optional software for SSL installation              | 11 |
| 3.6                 | Optional software for TRC installation              | 11 |
| 3.7                 | IP authorisation                                    | 12 |
| 3.8                 | IP contributions infrastructure                     | 12 |
| 3.9                 | Connection requirements                             | 13 |
| Chapter 4           | Migrating from RSP v2.x                             | 14 |
| 4.1                 | RSP v2.x settings                                   | 14 |
| 4.2                 | Service names / profile names                       | 14 |
| 4.3                 | Migration procedures                                | 14 |
| Chapter 5           | Installing as a new user                            | 31 |
| 5.1                 | Generating and submitting an IP authorisation file  | 47 |
| 5.2                 | Applying authorisation information                  | 52 |

| Chapter 6  | Installing over pre-existing TRSP settings    | 56 |
|------------|-----------------------------------------------|----|
| Chapter 7  | Installing with house settings                | 76 |
| Chapter 8  | Manually running the IP authorisation process | 88 |
| Chapter 9  | Uninstalling TRSP                             | 89 |
| Chapter 10 | Testing TRSP v1.1                             | 93 |
| 10.1       | IP contributions test CSLN and test page      | 93 |

## About this document

#### Intended readership

This document is intended for users who want to know how to install Thomson Reuters Spreadsheet Publisher (TRSP) v1.1.

#### In this document

This document provides a product overview, installation requirements, software installation procedures, and test procedures for Thomson Reuters Spreadsheet Publisher (TRSP) v1.1.

For all aspects of functional use of TRSP v1.1, see the Thomson Reuters Spreadsheet Publisher (TRSP) v1.1 User Guide. Additional information can be found in the document *Thomson Reuters Spreadsheet Publisher (TRSP) v1.1 Frequently Asked Questions*.

## Feedback

If you have any comments on this document please email GPSS (Global Product Service and Support): GPSSAsia.EikonTeam@thomsonreuters.com.

## Chapter 1 Glossary

The following table provides a list of the acronyms used in this document:

| Acronym | Description                                     |
|---------|-------------------------------------------------|
| CAPI    | Contributions API                               |
| CFI     | Contributions Front-end for IP contributions    |
| DDE     | Dynamic Data Exchange                           |
| GPSS    | Global Product Service and Support              |
| IDN     | Integrated Data Network                         |
| MSI     | Microsoft Installer                             |
| RIC     | Thomson Reuters Instrument Code                 |
| TRC     | Thomson Reuters Contribution                    |
| TRSP    | Thomson Reuters Spreadsheet Publisher           |
| RSSD    | Thomson Reuters Small Site Delivery             |
| RWS     | Thomson Reuters Workstation Server              |
| SSL     | Source Sink Library                             |
| TCP/IP  | Transmission Control Protocol/Internet Protocol |
| TRC     | Thomson Reuters Contribution                    |
| VPN     | Virtual Private Network                         |

## Chapter 2 Product description

Thomson Reuters Spreadsheet Publisher (TRSP) is a contribution application that allows users to contribute directly from Microsoft Excel spreadsheets to the Thomson Reuters IDN network and to third parties. Users no longer have to create DDE links from the spreadsheet to other contribution applications, such as Insertlink and Openlink.

The software comprises two Microsoft Excel add-ins which connect to the user's chosen contribution infrastructure via CAPI user credentials.

The main interface feature is the TCP/IP connectivity, which links to the IP contributions front end – CFI – via client site session servers. This feature is intended primarily for small client sites, such as RSSD and RWS installations.

#### 2.1 Delivery mechanisms

There are two delivery mechanism options:

• **SSL** (example service name DCS\_MARKETLINK) for installation on Triarch platforms; 3000 Xtra or Kobra standalone, where the Triarch server infrastructure provides data contributions delivery.

**Note:** It is not a requirement to install other Thomson Reuters SSL applications as TRSP v1.1 will install the SSL4 library and associated configuration files if none is detected.

• **IP Session** (example host name gtc01.cfi.session.rservices.com) for installation on RSSD or RWS platforms where the IP Contributions Front End (CFI) provides data contributions delivery.

#### 2.2 Key features

Key features of TRSP:

- Real-time contributions are direct from Excel to Thomson Reuters so issues of linking fields from Excel to contributing applications and associated DDE overloads are avoided.
- TRSP v1.1 works as part of Excel providing formulae such as *RXLContribute* for contributing.
- TRSP v1.1 includes simple Excel wizards to create Thomson Reuters contribution functions.
- TRSP v1.1 provides user feedback and error messages. Responses are returned to the cell which contains the TRSP formula.
- TRSP v1.1 provides simple management of Thomson Reuters RICs and chains.
- TRSP v1.1 supports three update control options available: manual, automatic, and time-based.

#### **Compatibility with Microsoft Windows and Microsoft Office**

TRSP v1.1 is compatible with Windows XP SP3, Windows Vista, Windows 7, Office 2003, Office 2007, and Office 2010.

#### Localisation support - user interface

In addition to supporting English language, the TRSP v1.1 user interface supports Japanese language:

| String value | Language | Encoding format         |
|--------------|----------|-------------------------|
| JAPANESE     | Japanese | ISO 2022 (Japanese)     |
|              |          | Windows code page 50220 |

## 2.3 Key enhancements in TRSP v1.1

#### Installation enhancements

The installer has been enhanced to simplify TRSP configuration and authorisation and also migration from either RSP v2.1 or TRSP v1.0

#### Eikon compatibility

TRSP v1.1 is compatible with Thomson Reuters Eikon.

#### New publishing settings

Two new publishing settings are available on the TRSP Publishing dialog box during installation, and on the Settings dialog box:

#### • Publish All Fields

If selected, all fields are published if at least one of the fields has been modified since the last update.

#### • Publish Always

If selected, the record is published, even if no fields have been modified since the last update. This also works when a contribution frequency is set, or if you select a formula cell and then click the formula bar. However, if the FTC:CHANGED RtMode is also present then only the modified fields are published.

#### Position and Japanese language

When users contribute to pages they need to ensure that the contributed characters end up in the correct column to comply with the page format. In TRSP v1.0, the POS values that users specified for their page row partial updates had to be provided as a byte offset. This could have caused issues if there were any multi-byte or wide characters in the row that prefixed the POS value - and contribution was, in practice, not possible if any of these prefix characters were being continuously updated. In effect, it was not feasible to use POS with any multi-byte language such as Japanese.

In TRSP v1.1, the POS values only need to be specified in columns, whatever the language - TRSP v1.1 manages the bytes per character and the character widths automatically.

#### 'Publish Now' option

A new toolbar option 📽 'Publish Now' has been added. This enables you to contribute a snapshot of the current values.

#### Localisation support - user interface

A Japanese language version of TRSP v1.1 is now available.

#### Contributions language support

Contributions can be made in Chinese and Russian languages.

## **Chapter 3** Hardware and software requirements

## 3.1 Minimum hardware requirements

The minimum recommended screen resolution is 1280x1024.

#### 3.2 Minimum software requirements

This section states the minimum software requirements for running TRSP v1.1.

- TRSP v1.1 is supported on both 32-bit and 64-bit systems.
- TRSP v1.1 is compatible with Thomson Reuters Eikon.

#### **Platforms:**

| Software          | Version                      |
|-------------------|------------------------------|
| Operating system  | Windows XP SP3               |
|                   | Windows Vista                |
|                   | Windows 7                    |
| Microsoft Office  | Microsoft Office 2003        |
|                   | Microsoft Office 2007        |
|                   | Microsoft Office 2010        |
| Internet Explorer | Internet Explorer 6 or above |

**Note:** To install TRSP, you must have Administrator rights for the machine on which TRSP is being installed. However, you can use TRSP with User rights although you will not be able to edit profiles.

#### Compatibility with Insertlink:

| Software           | Version                   |
|--------------------|---------------------------|
| Insertlink         | Insertlink 3.2            |
| Installation Order | Insertlink then TRSP v1.1 |

## 3.3 Administrator permissions

Only an administrator can install TRSP. Administrator permissions for the machine on which TRSP is being installed are required in order to install TRSP, to apply the aip authorisation information (page 52), and to perform any subsequent reconfiguration (for example, changing settings or publishing profiles).

## 3.4 Notes for installing on Windows Vista or Windows XP

If you are installing TRSP on either Windows Vista or Windows 7, note that if User Account Control (UAC) is switched on (this is switched on by default), you will be prompted to confirm whether you trust the application (that is, the TRSP installer) before you run it. If this occurs, click either **Yes** or **OK**; the installation then proceeds in the usual way.

## 3.5 Optional software for SSL installation

**Note:** SSL v4 is installed as part of the TRSP v1.1 installation. CAPI COM only supports SSL v4 or greater.

If you are installing TRSP v1.1 with an SSL data source, the following software can optionally be in place before you install:

| Optional software | Description              |
|-------------------|--------------------------|
| Insertlink        | Insertlink v3.0 or above |
| 3000Xtra          | XDE 5.0.1 or XDE 5.1     |
| Kobra             | Version 5.0.1 or 5.1     |

## 3.6 Optional software for TRC installation

If you are installing TRSP v1.1 with a TRC data source, the following software can optionally be in place before you install:

| Optional software | Description              |
|-------------------|--------------------------|
| Insertlink        | Insertlink v3.0 or above |
| 3000Xtra          | XDE 5.0.1 or XDE 5.1     |

#### 3.7 IP authorisation

For a TRC installation, you must obtain IP authorisation before you can use TRSP. If you install TRC and:

- you select to install the TRC market data platform, and
- there have been no prior installations on your machine of either TRSP v1.x or RSP v2.x, and
- during installation, on the TRC configuration dialog box the 'Generate values via authorisation process' check box is selected (see step 8 of *Installing as a new user* (page 31))

the IP Authorisation dialog box is displayed for you to gather authorisation information (page 47).

If required, you can also run the IP authorisation process manually (page 88).

## **3.8 IP** contributions infrastructure

Client firewalls must allow TCP port 10240 to go through as this is the port that is required for CAPI to establish a session to the CFI. Additional ports will be needed if third party support is required and these will depend upon the port requirements of each third party.

**Note:** There are now three potential CFI DNS names available depending on your area as there is a CFI in the London Docklands Technical Centre, Singapore, and Hauppauge.

| CFI DNS name | Address                         |
|--------------|---------------------------------|
| CEMA         | gtc01.cfi.session.rservices.com |
|              | gtc02.cfi.session.rservices.com |
|              | gtc03.cfi.session.rservices.com |
|              | gtc04.cfi.session.rservices.com |
| RA           | stc01.cfi.session.rservices.com |
|              | stc02.cfi.session.rservices.com |
| RAM          | htc01.cfi.session.rservices.com |
|              | htc02.cfi.session.rservices.com |

## 3.9 Connection requirements

TRSP v1.1 can connect to the CFI from Excel in various ways:

- Via a Thomson Reuters infrastructure.
- By VPN for connections via the internet. This uses Active Directory and Check Point SSL Gateway.

## Chapter 4 Migrating from RSP v2.x

## 4.1 RSP v2.x settings

During installation you can select to automatically migrate from an existing RSP v2.x configuration so that the existing RSP v2.x registry settings and initialisation files (where appropriate) are migrated. This includes settings for the TRC market data interface, existing publishing profiles, and any scheduled contributions settings.

Alternatively, you can migrate the RSP v2.x settings and then modify them as required.

## 4.2 Service names / profile names

Service Names in the RSP v2.x capi.cfg file correspond to Profile Names in TRSP v1.1. In both cases, these names correspond to the *SourceAlias* argument of the Excel function RXLContribute.

Important: When migrating from RSP v2.x if, for example, you have a RSP v2.x spreadsheet that contains an RXLContribute function with IP\_REUTERS as the service name for a TRC data source, this will work in TRSP v1.1.

TRSP v1.1 supports automatic profile creation. The profiles are called DCS and IP\_REUTERS (the same as in RSP v2.x).

If you choose to manually create profiles, you can use any name as a profile name and if required, you can use TRC as the profile name for a TRC data source. If you have any spreadsheets that contain the RXLContribute function with the SourceAlias argument set to IP\_REUTERS, it is recommended that you use that as the profile name.

Additional to note:

- The SSL ServerName in the RSP v2.x capi.cfg file corresponds to the TRSP v1.1 SSL Service Name.
- The TCPIP ServerName in the RSP v2.x capi.cfg file corresponds to the TRSP v1.1 TRC Host Name.

## 4.3 Migration procedures

Follow this procedure to migrate from an existing RSP v2.x configuration to TRSP v1.1.

**Note:** Before you begin, ensure that the correct pre-requisite software (and, if required, optional software) is installed. See *Hardware and software requirements* (page 10).

During any stage of the installation, if you are unsure as to which settings to use, consult your market data administrator.

#### ipcroute file

If an ipcroute file is not already on the machine, the installation process automatically adds one (to c:\var\triarch): this file is used for supporting SSL connectivity. If your market data administrator has configured an ipcroute file and that file exists in the same directory as the TRSPSetup.exe file, that ipcroute file is installed instead. (The installed ipcroute file is always edited by the TRSP installer so that it includes the host name of the local computer.)

Migration procedures:

1. Double-click the file **TRSPSetup.exe**. This screen is displayed:

| C Thomson Reu | uters Spreadsheet Publisher Setup                                  | < |
|---------------|--------------------------------------------------------------------|---|
| 💮 тн          | IOMSON REUTERS                                                     |   |
| This setup wi | ill install Thomson Reuters Spreadsheet Publisher on your computer |   |
| Click Next to | install prerequisite Windows components                            |   |
|               |                                                                    |   |
|               |                                                                    |   |
|               |                                                                    |   |
|               |                                                                    |   |
|               | Next Cancel                                                        | ] |

2. Click **Next** to install prerequisite Windows components. When the components have been installed, this screen is displayed:

| C Thomson | n Reuters Spreadsheet Publisher Setup                | < |
|-----------|------------------------------------------------------|---|
|           | THOMSON REUTERS                                      |   |
| The pre   | erequisite Windows components have been installed    |   |
| Click Ne  | ext to install Thomson Reuters Spreadsheet Publisher |   |
|           |                                                      |   |
|           |                                                      |   |
|           | Next Cancel                                          | 1 |

3. Click **Next**. The Select Destination Location screen is displayed:

| Thomson Reuters Spreadsheet Publisher                                                                                                    |
|----------------------------------------------------------------------------------------------------|
| THOMSON REUTERS                                                                                                    |
| Select Destination Location                                                                                                    |
| Where should Thomson Reuters Spreadsheet Publisher be installed?                                                                                                    |
| Setup will install Thomson Reuters Spreadsheet Publisher into the following folder.<br>To continue, click next. If you would like to select a different folder, click Browse.<br>C:\Program Files\Thomson Reuters\Thomson Reuters Spreadsheet Publisher Browse |
|                                                                                                    |
|                                                                                                    |
| At least 14 MB of free disk space will be required. 119487 MB available.                                                                                                    |
| Next >> Cancel                                                                                                    |

4. Click **Next**. The Welcome screen is displayed:

| Thomson Reuters Spreadsheet Publisher                                            |
|----------------------------------------------------------------------------------|
| THOMSON REUTERS                                                                  |
| Welcome to the Thomson Reuters Spreadsheet<br>Publisher Configuration Wizard     |
| This will configure Thomson Reuters Spreadsheet Publisher v1.1 on your computer. |
| It is necessary to close all instances of Excel before continuing.               |
| Click Next to continue, or Cancel to exit setup.                                 |
|                                                                                  |
|                                                                                  |
| Next >> Cancel                                                                   |

5. Click **Next**. The Installed components screen is displayed. For example:

| Thomson Reuters Spreadsheet Publisher                                                                                                    |
|----------------------------------------------------------------------------------------------------|
| THOMSON REUTERS                                                                                                    |
| Installed components                                                                                                    |
| Setup is searching for installed components.                                                                                              |
|                                                                                                    |
| The following installed components have been found.                                                                                       |
| House settings : C:\Program Files\Thomson Reuters\Thomson Reuters Spreadsheet<br>Publisher\HouseSettings\TRSP.reg                         |
| Excel 2003 and Excel 2007                                                                                                    |
| Microsoft .NET Framework 2.0 Service Pack 2<br>Microsoft .NET Framework 3.0 Service Pack 2<br>Microsoft .NET Framework 3.5 Service Pack 1 |
|                                                                                                    |
| Back << Next >> Cancel                                                                                                    |

6. Click **Next**. The Choose Market Data Platforms dialog box is displayed:

| Thomson Reuters Spreadsheet Publisher                                                                                                 |
|----------------------------------------------------------------------------------------------------|
| THOMSON REUTERS                                                                                                    |
| Choose Market Data Platforms<br>Which Market Data Platforms should Thomson Reuters Spreadsheet Publisher support?                     |
| Market Data Platforms          Image: Market Data Platforms         Image: Reuters Triarch (SSL)         Image: Thomson Reuters (TRC) |
| ✓ Upgrade automatically from RSP 2 configuration                                                                                      |
| If you are unsure about what settings to use, consult your market data administrator.       Next >>    Cancel                         |

**Reuters Triarch (SSL)**: if you select this and do not also select to upgrade automatically from RSP v2.x, click **Next** and proceed to step 7 for information on configuring an SSL data source.

**Thomson Reuters (TRC)**: if you select this and do not also select to upgrade automatically from RSP v2.x, click **Next** and proceed to step 8 for information on configuring a TRC data source.

**Upgrade Automatically from existing RSP 2 configuration**: if you want to upgrade from RSP v2.x without modifying any of the RSP v2.x settings, select this option to import all existing settings including any scheduling details. Proceed to either step 7 or step 8, depending on the market data platform that you selected. (You must select at least one market data platform.)

7. Click **Next**. The Configuration (Reuters Triarch) dialog box is displayed:

| Thomson Reuters Spreadsheet Publisher                                                 |                                                                                  |  |  |  |  |  |  |
|---------------------------------------------------------------------------------------|----------------------------------------------------------------------------------|--|--|--|--|--|--|
| тн                                                                                    | THOMSON REUTERS                                                                  |  |  |  |  |  |  |
| <b>Configuratio</b><br>Specify Reu                                                    | on (Reuters Triarch)<br>Iters Triarch (SSL) Configuration                        |  |  |  |  |  |  |
| Reuters SSL Co<br>Sink Distributors<br>Data source<br>DCS                             | s:<br>Service User name Max inserts Inserts in fli<br>DCS_MARKETLINK 2300 20     |  |  |  |  |  |  |
| Data Source:<br>Service:                                                              | DCS Max insert length: 2300<br>DCS_MARKETLINK Max inserts in flight: 20 Profiles |  |  |  |  |  |  |
| If you are unsure about what settings to use, consult your market data administrator. |                                                                                  |  |  |  |  |  |  |

Note: Default values are displayed in some of the text boxes.

**Sink Distributors**: if sink distributor names are already displayed, this indicates that an ipcroute file exists and the names have been taken from that file. (The ipcroute file is the configuration file for the Thomson Reuters SSL library: its primary function is to configure the sink distributor host names.) If this is the case, it is recommended that you do not modify the names without first consulting your market data administrator. If you change pre-existing sink distributor names in this dialog box, they will overwrite the names in the ipcroute file.

If no sink distributor names are displayed, type the names of the primary and backup hosts of the sink distributor servers, separated by a space.

To create a data source, click and complete the following fields:

Data Source: type a unique name for the data source. For example DCS.

**Max insert length**: specify (in bytes) the maximum length of the Marketfeed data buffer. The default is 2300.

Service: type the service name. For example, DCS\_MARKETLINK.

**Max inserts in flight**: specify the maximum number of subscriptions that can wait for an initial response. The default is 150.

**Note:** If you migrate settings from RSP v2.x, the value might be reset to a much lower value than the default, for example, 20 or 4, depending on the previous settings.

**User Name**: if you do not use DACS permissioning, leave this field blank; otherwise type the DACS user name followed by a + symbol and then your TRSP AppID, for example, JSmith+172. Alternatively, you can type just the DACS user name, for example, JSmith.

**IP Service Override**: if required, type a service name to override the default triarch\_sink that is stored in the ipcroute file.

If required, you can add multiple data sources. To do this, click again and complete the fields as described above. A list of all the data sources you have created is displayed in the middle of the dialog box.

To delete a data source, select it from the list and then click

**Profiles** button: if you select this button, the Publishing Profiles dialog box is displayed for you to add, edit, and delete publishing profiles:

|   | Tho                 | mson Reuters | s Spi | readsheet I  | Publisher |       |
|---|---------------------|--------------|-------|--------------|-----------|-------|
| ſ | Publishing Profiles |              |       |              |           |       |
|   | Profile             | Data source  |       | Profile:     | DCS       |       |
|   | DCS                 | DCS          |       | Data Source: | DCS       |       |
|   | IP_REUTERS          | TRC          |       |              | 200       |       |
|   |                     |              |       | 🎦 New        |           |       |
|   |                     |              |       | 🚰 Edit       |           |       |
|   |                     |              |       | X Delete     |           |       |
|   |                     |              |       |              |           | Close |

Note: Two publishing profiles are created automatically: DCS and IP\_REUTERS.

To create a publishing profile, click New. The New Publishing Profile dialog box is displayed:

|     | Tho            | mson Reute   | ers Spread | sheet Publisher         |    |
|-----|----------------|--------------|------------|-------------------------|----|
| ⊂Ne | w Publishing P | rofile       |            |                         |    |
| Pr  | ofile:         | NEW_PROFILE1 | Data Sou   | ICE: SSL_DCS_MARKETLINK | *  |
|     |                |              |            |                         |    |
|     |                |              |            | OK Cance                | el |

**Profile**: type a name for the new profile.

Data Source: select a data source from the list.

To modify details of an existing publishing profile, select a profile name in the Publishing Profiles dialog box and then click **Edit**. The *Edit Publishing Profile* dialog box is displayed for you make changes as required. For example:

|                | Thomson     | Reuters | Spreadshe    | eet Publisher |        |
|----------------|-------------|---------|--------------|---------------|--------|
| - Edit Publish | ing Profile |         |              |               |        |
| Profile:       | DCS         |         | Data Source: | DCS           | ~      |
|                |             |         |              | ОК            | Cancel |
|                |             |         |              |               | Cancer |

To delete a publishing profile, select a profile name in the Publishing Profiles dialog box and then click **Delete**.

8. Click **Next**. The Configuration (Thomson Reuters TRC) dialog box is displayed: For example:

|                                                                                       | Thomson Reuter                                 | s Spreadsheet Publisher                        |  |  |  |  |  |  |
|---------------------------------------------------------------------------------------|------------------------------------------------|------------------------------------------------|--|--|--|--|--|--|
| ۱ 🌔                                                                                   | THOMSON REUTERS                                |                                                |  |  |  |  |  |  |
| Configura<br>Specify                                                                  | ation (Thomson Reut<br>Thomson Reuters TRC Cor | ers TRC)<br>nfiguration                        |  |  |  |  |  |  |
| - TRC Config                                                                          | uration                                        |                                                |  |  |  |  |  |  |
| Data sour                                                                             | ce CSLN CAPHE                                  | ) Host Port 👔                                  |  |  |  |  |  |  |
| TRC                                                                                   | UK67516 Nadin                                  | gtc01.cfi.session.rservices.com 10240          |  |  |  |  |  |  |
| Data Source                                                                           | : TRC                                          | Poll Interval: 350                             |  |  |  |  |  |  |
| Port:                                                                                 | 10240                                          | Response Timeout: 300                          |  |  |  |  |  |  |
| - TRC Author                                                                          | isation                                        |                                                |  |  |  |  |  |  |
| CSLN:                                                                                 | UK67516                                        | Host: gtc01.cfi.session.rservices.com 🗸        |  |  |  |  |  |  |
| CAPI ID:                                                                              | Nadin                                          | Security Key: 58c5983179cfdfe692ae51d8a36f8477 |  |  |  |  |  |  |
|                                                                                       | Generate values via authorisation process      |                                                |  |  |  |  |  |  |
| If you are unsure about what settings to use, consult your market data administrator. |                                                |                                                |  |  |  |  |  |  |
|                                                                                       | Back << Next >> Cancel                         |                                                |  |  |  |  |  |  |

**Note:** Values from the RSP v2.x are displayed in the text boxes.

#### **TRC Configuration**

Data Source: the name of the data source.

**Note:** Although it is possible to configure multiple TRC data sources, under normal circumstances Thomson Reuters will provide authorisation for only one connection, therefore only one TRC data source should be configured. Also, the installer allows only one TRC data source to be configured with empty authorisation details.

**Poll Interval**: the number of seconds that TRSP must wait before making a request to check connectivity. For example, an interval of 360 means the handler polls the connection every six minutes.

**Port**: the port number of the connection.

**Response Timeout**: the time (in seconds) that TRSP waits for a response from the Marketlink gateway.

**Profiles**: selecting this displays a dialog box that enables you to add, edit, and delete publishing profiles. (Described earlier.)

#### TRC Authorisation

Authorisation details are displayed for the existing user; these are described below.

**Note:** If you want to change the authorisation details in order to set up a new user, you can change existing authorisation information. To do this, either type new details in the fields or select the **Generate values via authorisation process** check box so that the process that gathers the authorisation information (page 47) runs after TRSP is configured.

**CLSN**: the Client Site Location Number of the active connection. This is a seven character code. The format is CCNNNNN where: CC is a two character country code, for example UK, and NNNNN is a five digit number. For example: UK12345.

**Host**: the host name or IP address of the CFI to which the data source connects. Either make a selection from the list or manually type the host name.

**CAPI ID**: the ID used to identify the connection to the CFI. This is provided by Thomson Reuters' administrators.

**Security Key**: the security key used for the connection. This is provided by Thomson Reuters administrators.

**Note:** The CSLN, CAPI ID, Security Key, and Host details are provided by Thomson Reuters' administrators as part of the IP authorisation process. For more information, see *Generating and submitting and IP authorisation file* (page 47) and *Applying authorisation information* (page 52).

9. Click **Next**. The TRSP Publishing dialog box is displayed: For example:

| Thomson Reuters Spreadsheet Publisher                                                 |  |  |  |  |  |
|---------------------------------------------------------------------------------------|--|--|--|--|--|
| THOMSON REUTERS                                                                       |  |  |  |  |  |
| TRSP Publishing                                                                       |  |  |  |  |  |
| Specify Thomson Reuters Spreadsheet Publishing options                                |  |  |  |  |  |
| TRSP Publishing Settings                                                              |  |  |  |  |  |
| Maximum Records: 0                                                                    |  |  |  |  |  |
| Minimum Update Interval: 0                                                            |  |  |  |  |  |
| Publish All Fields                                                                    |  |  |  |  |  |
| Publish Always                                                                        |  |  |  |  |  |
| If the Maximum Records value is 0 no limit will be applied.                           |  |  |  |  |  |
|                                                                                       |  |  |  |  |  |
| If you are unsure about what settings to use, consult your market data administrator. |  |  |  |  |  |
| Back << Next >> Cancel                                                                |  |  |  |  |  |

**Maximum Records**: the maximum number of records to publish. If you do not specify a value, no limit is applied.

**Minimum Update Interval**: the minimum amount of time (in milliseconds) that TRSP leaves between successive updates of a record/page. If you enter 0, the record/page updates as soon as the source data for a region on the record/page is updated. For example, for two updates every second, type a value of 2000. The interval that you should specify depends on the rate of updates that the components downstream of TRSP are able to handle. If too many updates are generated, you can increase the value to reduce the load on these components.

**Publish All Fields**: if selected, all fields are published if at least one of the fields has been modified since the last update.

**Publish Always**: if selected, the record is published, even if no fields have been modified since the last update. This also works when a contribution frequency (RtMode FRQ) is set, or if you select a formula cell and then click the formula bar. However, if the RtMode FTC:CHANGED is also present then only the modified fields are published. For more information, see *Using RtMode parameters* in the *TRSP v1.1 User Guide*.

10. Click **Next**. The Select Add-In Registration dialog box is displayed:

| Thomson Reuters Spreadsheet Publisher                           |
|-----------------------------------------------------------------|
| THOMSON REUTERS                                                 |
| Select Add-In Registration                                      |
| You can choose to automatically register the add-ins with Excel |
| ✓ Automatically register the add-ins with Excel                 |
| Back << Next >> Cancel                                          |

Automatically register the add-ins with Excel: this is the default selection. TRSP is loaded automatically each time you start Excel. De-select the check box if you do not want to do this, for example, you may only want to load TRSP occasionally.

Note: If the TRSP add-ins are not registered with Excel, to start TRSP, select the Windows Start menu and then select Programs > Thomson Reuters > Launch Thomson Reuters Spreadsheet Publisher. 11. Click **Next**. The Select Start Menu Folder dialog box is displayed:

| Thomson Reuters Spreadsheet Publisher                                                                     |
|----------------------------------------------------------------------------------------------------|
| THOMSON REUTERS                                                                                           |
| Select Start Menu Folder<br>Where should the Thomson Reuters Spreadsheet Publisher shortcut be installed? |
| Setup will create the program's shortcuts in the following Start menu folder.                             |
| Thomson Reuters  Browse  Browse                                                                           |
|                                                                                                    |
|                                                                                                    |
|                                                                                                    |
| Don't create a Start menu folder                                                                          |
| Back << Next >> Cancel                                                                                    |

The default Start menu folder name is Thomson Reuters.

12. Either select **Don't create a Start menu folder**, or click **Browse** to display the Browse For Folder screen from which you can specify a different Start menu folder, for example:

| Browse For Folder                                                                                                    | ? 🗙    |
|----------------------------------------------------------------------------------------------------|--------|
| Select the Start menu folder for Thomson Reuters Spreadsheet Publisher                                                               |        |
| <ul> <li>Programs</li> <li>Accessories</li> <li>Administrative Tools</li> <li>Adobe</li> <li>Adobe Acrobat</li> <li>iPass</li> </ul> |        |
| ОК                                                                                                    | Cancel |

**Note:** If you click **Browse**, select the root folder **Programs**, and then click **OK**, the Select Start Menu Folder dialog box does not display the Programs folder name; the text box is blank. However, the TRSP shortcuts *will* be available from the Start menu, directly under Programs.

13. Click **Next**. The Ready to complete configuration screen is displayed. It shows the directory where TRSP v1.1 will be installed and additional configuration information. For example:

| Thomson Reuters Spreadsheet Publisher                                                                                                    |
|----------------------------------------------------------------------------------------------------|
| THOMSON REUTERS                                                                                                    |
| Ready to complete configuration                                                                                                    |
| We are now ready to configure Thomson Reuters Spreadsheet Publisher on your computer.                                                                                                    |
| Click Configure to continue with the configuration, or click Back if you want to review or change any settings.                                                                                                    |
| Installation directory<br>C:\Program Files\Thomson Reuters\Thomson Reuters Spreadsheet Publisher<br>AppendixA file<br>C:\var\triarch\appendix_a<br>IPCRoute file<br>C:\var\triarch\ipcroute<br>Sink Distributors<br>p2ps1<br>p2ps2<br>CAPI cfg parameters<br>CAPI Id : Nadin<br>CSLN : UK67516<br>CSLN password : b52ewrctqr6r36ghnucuca2iuwz<br>Supported Market Data Platforms<br>Reuters Triarch (SSL)<br>Data source : DCS<br>Service name : DCS_MARKETLINK |
| Back << Configure Cancel                                                                                                    |

14. Click **Configure**. When the installation and configuration is complete, this screen is displayed:

| Thomson Reuters Spreadsheet Publisher                                                                                                    |
|----------------------------------------------------------------------------------------------------|
| THOMSON REUTERS                                                                                                    |
| The Thomson Reuters Spreadsheet Publisher<br>Configuration Wizard has finished.                                                                                     |
| The wizard has finished configuring Thomson Reuters Spreadsheet<br>Publisher on your computer. The application may be launched by<br>selecting the installed icons. |
| Click Finish to exit the wizard.                                                                                                    |
|                                                                                                    |
|                                                                                                    |
| Finish                                                                                                    |

#### 15. Click Finish.

To test the program post-installation, see *Testing TRSP v1.1* (page 93).

## Chapter 5 Installing as a new user

Follow this procedure to install TRSP v1.1 if the machine on which you are installing has never had either RSP v2.x or TRSP v1.0 installed.

**Note:** Before you begin, ensure that the correct pre-requisite software (and, if required, optional software) is installed. See *Hardware and software requirements* (page 10).

During any stage of the installation, if you are unsure as to which settings to use, consult your market data administrator.

#### ipcroute file

If an ipcroute file is not already on the machine, the installation process automatically adds one (to c:\var\triarch): this file is used for supporting SSL connectivity. If your market data administrator has configured an ipcroute file and that file exists in the same directory as the TRSPSetup.exe file, that ipcroute file is installed instead. (The installed ipcroute file is always edited by the TRSP installer so that it includes the host name of the local computer.)

Installation procedures:

1. Double-click the file **TRSPSetup.exe**. This screen is displayed:

| C Thomson | n Reuters Spreadsheet Publisher Setup                                   | × |
|-----------|-------------------------------------------------------------------------|---|
|           | THOMSON REUTERS                                                         |   |
| This set  | tup will install Thomson Reuters Spreadsheet Publisher on your computer |   |
| Click Ne  | ext to install prerequisite Windows components                          |   |
|           |                                                                         |   |
|           |                                                                         |   |
|           |                                                                         |   |
|           | Next Cancel                                                             |   |

2. Click **Next** to install prerequisite Windows components. When the components have been installed, this screen is displayed:

| C Thomson | n Reuters Spreadsheet Publisher Setup                | 3 |
|-----------|------------------------------------------------------|---|
|           | THOMSON REUTERS                                      |   |
| The pre   | erequisite Windows components have been installed    |   |
| Click Ne  | ext to install Thomson Reuters Spreadsheet Publisher |   |
|           |                                                      |   |
|           |                                                      |   |
|           | Next Cancel                                          |   |

3. Click **Next**. The Select Destination Location screen is displayed:

| Thomson Reuters Spreadsheet Publisher                                                                                                    |
|----------------------------------------------------------------------------------------------------|
| THOMSON REUTERS                                                                                                    |
| Select Destination Location<br>Where should Thomson Reuters Spreadsheet Publisher be installed?                                                                                                    |
| Setup will install Thomson Reuters Spreadsheet Publisher into the following folder.<br>To continue, click next. If you would like to select a different folder, click Browse.<br>C:\Program Files\Thomson Reuters\Thomson Reuters Spreadsheet Publisher Browse |
| At least 14 MB of free disk space will be required. 119487 MB available.                                                                                                    |
| Next >> Cancel                                                                                                    |

4. Click **Next**. The Welcome screen is displayed:

| Thomson Reuters Spreadsheet Publisher                                            |
|----------------------------------------------------------------------------------|
| THOMSON REUTERS                                                                  |
| Welcome to the Thomson Reuters Spreadsheet<br>Publisher Configuration Wizard     |
| This will configure Thomson Reuters Spreadsheet Publisher v1.1 on your computer. |
| It is necessary to close all instances of Excel before continuing.               |
| Click Next to continue, or Cancel to exit setup.                                 |
|                                                                                  |
|                                                                                  |
| Next >> Cancel                                                                   |

5. Click **Next**. The Installed components screen is displayed.

| Thomson Reuters Spreadsheet Publisher                                                                                                    |
|----------------------------------------------------------------------------------------------------|
| THOMSON REUTERS                                                                                                    |
| Installed components                                                                                                    |
| Setup is searching for installed components.                                                                                              |
|                                                                                                    |
| The following installed components have been found.                                                                                       |
| Excel 2003                                                                                                    |
| Microsoft .NET Framework 2.0 Service Pack 2<br>Microsoft .NET Framework 3.0 Service Pack 2<br>Microsoft .NET Framework 3.5 Service Pack 1 |
|                                                                                                    |
|                                                                                                    |
| Next >> Cancel                                                                                                    |

6. Click **Next**. The *Choose Market Data Platforms* dialog box is displayed:

| Thomson Reuters Spreadsheet Publisher                                                                                                 |
|----------------------------------------------------------------------------------------------------|
| THOMSON REUTERS                                                                                                    |
| Choose Market Data Platforms<br>Which Market Data Platforms should Thomson Reuters Spreadsheet Publisher support?                     |
| Market Data Platforms          Image: Market Data Platforms         Image: Reuters Triarch (SSL)         Image: Thomson Reuters (TRC) |
| Upgrade automatically from RSP 2 configuration                                                                                        |
| If you are unsure about what settings to use, consult your market data administrator.                                                 |
| Next >> Cancel                                                                                                    |

**Reuters Triarch (SSL)**: if you select this option, proceed to step 7 for information on configuring an SSL data source.

**Thomson Reuters (TRC)**: if you select this option only, proceed to step 8 for information on configuring a TRC data source.

If you select both options, proceed to step 7.
7. Click **Next**. The Configuration (Reuters Triarch) dialog box is displayed:

|                                                            | Thomson Reu                                      | ters Spreadshe               | et Publisher                |               |
|------------------------------------------------------------|--------------------------------------------------|------------------------------|-----------------------------|---------------|
| тн                                                         | OMSON REU                                        | TERS                         |                             |               |
| Configuration<br>Specify Reu                               | <b>on (Reuters Tria</b><br>Iters Triarch (SSL) ( | <b>rch)</b><br>Configuration |                             |               |
| SSL Configurati<br>Sink Distributor:<br>Data source<br>DCS | on<br>s:<br>Service<br>DCS_MARKETL               | User name<br>JNK             | Max inserts Inserts<br>2300 | s in fli      |
| Data Source:                                               | DCS                                              | Max insert length:           | 2300                        |               |
| Service:                                                   | DCS_MARKETLINK                                   | Max inserts in flight:       | 150                         | Profiles      |
| User Name:                                                 |                                                  | IP Service Override:         |                             |               |
| If you are uns                                             | ure about what setti                             | ngs to use, consult          | your market data ac         | lministrator. |
|                                                            |                                                  |                              | Back << Next >>             | Cancel        |

Note: Default values are displayed in some of the text boxes.

**Sink Distributors**: if sink distributor names are already displayed, this indicates that an ipcroute file exists and the names have been taken from that file. (The ipcroute file is the configuration file for the Thomson Reuters SSL library: its primary function is to configure the sink distributor host names.) If this is the case, it is recommended that you do not modify the names without first consulting your market data administrator. If you change pre-existing sink distributor names in this dialog box, they will overwrite the names in the ipcroute file.

If no sink distributor names are displayed, type the names of the primary and backup hosts of the sink distributor servers, separated by a space. For example, p2ps1 p2ps2.

To create a data source, click i and complete the following fields:

Data Source: type a unique name for the data source. For example DCS.

Service: type the service name. For example, DCS\_MARKETLINK.

User Name: if you do not use DACS permissioning, leave this field blank; otherwise type the DACS user name followed by a + symbol and then your TRSP AppID, for example, JSmith+172. Alternatively, you can type just the DACS user name, for example, JSmith.

Max insert length: specify (in bytes) the maximum length of the Marketfeed data buffer. The default is 2300.

Max inserts in flight: specify the maximum number of subscriptions that can wait for an initial response. The default is 150.

**Note:** If you migrate settings from RSP v2.x, the value might be reset to a much lower value than the default, for example, 20 or 4, depending on the previous settings.

IP Service Override: if required, type a service name to override the default triarch\_sink that is stored in the ipcroute file.

If required, you can add multiple data sources. To do this, click 🛅 again and complete the fields as described above. A list of all the data sources you have created is displayed in the middle of the dialog box.

To delete a data source, select it from the list and then click

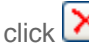

Profiles button: if you select this button, the Publishing Profiles dialog box is displayed for you to add, edit, and delete publishing profiles:

|   | Tho                   | mson Reuters | Spi | readsheet I  | Publisher |       |
|---|-----------------------|--------------|-----|--------------|-----------|-------|
| ſ | Publishing Profiles — |              |     |              |           |       |
|   | Profile               | Data source  |     | Profile:     | DCS       |       |
|   | DCS<br>IP_REUTERS     | DCS<br>TRC   |     | Data Source: | DCS       |       |
|   |                       |              |     | P New        | ]         |       |
|   |                       |              |     | 🚰 Edit       | ]         |       |
|   |                       |              |     | 🗙 Delete     | ]         |       |
|   |                       |              |     |              |           | Close |

Note: Two publishing profiles are created automatically: DCS and IP REUTERS.

To create a publishing profile, click **New**. The New Publishing Profile dialog box is displayed:

|                        | Thomson Reu                 | iters Spreads   | heet Publisher        |   |
|------------------------|-----------------------------|-----------------|-----------------------|---|
| ∼ New Publ<br>Profile: | ishing Profile<br>NEW_PROFI | LE1 Data Source | E: SSL_DCS_MARKETLINK | • |
|                        |                             |                 | OK Cancel             |   |

**Profile**: type a name for the new profile.

Data Source: select a data source from the list.

To modify details of an existing publishing profile, select a profile name in the Publishing Profiles dialog box and then click **Edit**. The Edit Publishing Profile dialog box is displayed for you make changes as required. For example:

|                          | Thomson             | Reuters | Spreadshe    | eet Publisher |        |
|--------------------------|---------------------|---------|--------------|---------------|--------|
| ─Edit Publis<br>Profile: | hing Profile<br>DCS |         | Data Source: | DCS           | •      |
|                          |                     |         |              | ОК            | Cancel |

To delete a publishing profile, select a profile name in the Publishing Profiles dialog box and then click **Delete**.

8. Click Next. The Configuration (Thomson Reuters TRC) dialog box is displayed: For example:

| T                   | iomson Reutei          | rs Spreadsheet        | Publisher            |           |
|---------------------|------------------------|-----------------------|----------------------|-----------|
| ТНОМ                | ISON REUT              | ERS                   |                      |           |
| Configuration (     | Thomson Reut           | ers TRC)              |                      |           |
| Specify Thomso      | n Reuters TRC Co       | nfiguration           |                      |           |
| Thomson Reuters TF  | RC Configuration       |                       |                      |           |
| Data source<br>TRC  | CSLN CAPI II           | D Host                | Port<br>10240        |           |
|                     |                        |                       |                      |           |
| Data Source: TRC    |                        | Poll Interval:        | 350                  |           |
| Port: 10240         |                        | Response Timeout:     | 300                  | Profiles  |
| TRC Authorisation   |                        |                       |                      |           |
| CSLN:               |                        | Host:                 |                      | ~         |
| CAPI ID:            |                        | Security Key:         |                      |           |
| 🔽 Ge                | nerate values via auth | orisation process     |                      |           |
| If you are unsure a | about what setting     | s to use, consult you | ır market data admin | istrator. |
|                     |                        | Back                  | Next >>              | Cancel    |

**Note:** Default values are displayed in some of the text boxes.

#### **TRC Configuration**

Data Source: the name of the data source.

**Note:** Although it is possible to configure multiple TRC data sources, under normal circumstances Thomson Reuters will provide authorisation for only one connection, therefore only one TRC data source should be configured. Also, the installer allows only one TRC data source to be configured with empty authorisation details.

**Poll Interval**: the number of seconds that TRSP must wait before making a request to check connectivity. For example, an interval of 360 means the handler polls the connection every six minutes.

**Port**: the port number of the connection.

**Response Timeout**: the time (in seconds) that TRSP waits for a response from the Marketlink gateway.

**Profiles**: selecting this displays a dialog box that enables you to add, edit, and delete publishing profiles. (Described earlier.)

## **TRC Authorisation**

Authorisation details must be configured for TRC otherwise you will be unable to run TRSP. If you do not have authorisation details, ensure that the **Generate values via authorisation process** check box is selected so that the process that gathers the authorisation information (page 47) runs after TRSP is configured.

If you have the authorisation details, complete these fields:

**CLSN**: the Client Site Location Number of the active connection. This is a seven character code. The format is CCNNNNN where: CC is a two character country code, for example UK, and NNNNN is a five digit number. For example: UK12345.

**Host**: the host name or IP address of the CFI to which the data source connects. Either make a selection from the list or manually type the host name.

**CAPI ID**: the ID used to identify the connection to the CFI. This is provided by Thomson Reuters' administrators.

**Security Key**: the security key used for the connection. This is provided by Thomson Reuters' administrators.

**Note:** The CSLN, CAPI ID, Security Key, and Host details are provided by Thomson Reuters' administrators as part of the IP authorisation process. For more information, see *Generating and submitting and IP authorisation file* (page 47) and *Applying authorisation information* (page 52).

9. Click **Next**. The TRSP Publishing dialog box is displayed: For example:

| Thomson F                    | Reuters Spreadsheet Publisher                            |
|------------------------------|----------------------------------------------------------|
| THOMSON R                    | EUTERS                                                   |
| TRSP Publishing              |                                                          |
| Specify Thomson Reuters S    | Spreadsheet Publishing options                           |
| TRSP Publishing Settings     |                                                          |
| Maximum Records:             | 0                                                        |
| Minimum Update Interval:     | 0                                                        |
|                              | Publish All Fields                                       |
|                              | Publish Always                                           |
| If the Maximum Records va    | alue is 0 no limit will be applied.                      |
|                              |                                                          |
| If you are unsure about what | settings to use, consult your market data administrator. |
|                              | Back << Next >> Cancel                                   |

**Maximum Records**: the maximum number of records to publish. If you do not specify a value, no limit is applied.

**Minimum Update Interval**: the minimum amount of time (in milliseconds) that TRSP leaves between successive updates of a record/page. If you enter 0, the record/page updates as soon as the source data for a region on the record/page is updated. For example, for two updates every second, type a value of 2000. The interval that you should specify depends on the rate of updates that the components downstream of TRSP are able to handle. If too many updates are generated, you can increase the value to reduce the load on these components.

**Publish All Fields**: if selected, all fields are published if at least one of the fields has been modified since the last update.

**Publish Always**: if selected, the record is published, even if no fields have been modified since the last update. This also works when a contribution frequency (RtMode FRQ) is set, or if you select a formula cell and then click the formula bar. However, if the RtMode FTC:CHANGED is also present then only the modified fields are published. For more information, see *Using RtMode parameters* in the *TRSP v1.1 User Guide*.

10. Click **Next**. The Select Add-in Registration dialog box is displayed:

| Thomson Reuters Spreadsheet Publisher                           |
|-----------------------------------------------------------------|
| THOMSON REUTERS                                                 |
| Select Add-In Registration                                      |
| You can choose to automatically register the add-ins with Excel |
|                                                                 |
|                                                                 |
|                                                                 |
| Automatically register the add-ins with Excel                   |
|                                                                 |
|                                                                 |
|                                                                 |
|                                                                 |
|                                                                 |
|                                                                 |
| Back << Next >> Cancel                                          |

Automatically register the add-ins with Excel: this is the default selection. TRSP is loaded automatically each time you start Excel. De-select the check box if you do not want to do this, for example, you may only want to load TRSP occasionally.

Note: If the TRSP add-ins are not registered with Excel, to start TRSP, select the Windows Start menu and then select Programs > Thomson Reuters > Launch Thomson Reuters Spreadsheet Publisher.

11. Click **Next**. The Select Start Menu Folder dialog box is displayed:

| Thomson Reuters Spreadsheet Publisher                                                  |
|----------------------------------------------------------------------------------------|
| THOMSON REUTERS                                                                        |
| <b>Select Start Menu Folder</b>                                                        |
| Setup will create the program's shortcuts in the following Start menu folder.          |
| To continue, click Next. If you would like to select a different folder, click Browse. |
| Thomson Reuters Browse                                                                 |
|                                                                                        |
|                                                                                        |
|                                                                                        |
| Don't create a Start menu folder                                                       |
| Back << Next >> Cancel                                                                 |

The default Start menu folder name is Thomson Reuters.

12. Either select **Don't create a Start menu folder**, or click **Browse** to display the Browse For Folder screen from which you can specify a different Start menu folder, for example:

| Browse For Folder                                                                                                    | ? 🗙        |
|----------------------------------------------------------------------------------------------------|------------|
| Select the Start menu folder for Thomson Reuters Spreadsheet Publisher                                                                         |            |
| <ul> <li>Programs</li> <li>m Accessories</li> <li>m Administrative Tools</li> <li>m Adobe</li> <li>m Adobe Acrobat</li> <li>m iPass</li> </ul> |            |
| ок                                                                                                    | Cancel .:: |

**Note:** If you click **Browse**, select the root folder **Programs**, and then click **OK**, the Select Start Menu Folder dialog box does not display the Programs folder name; the text box is blank. However, the TRSP shortcuts *will* be available from the Start menu, directly under Programs.

13. Click **Next**. The Ready to complete configuration screen is displayed. It shows the directory where TRSP v1.1 will be installed and additional configuration information. For example:

| Thomson Reuters Spreadsheet Publisher                                                                                                    |
|----------------------------------------------------------------------------------------------------|
| THOMSON REUTERS                                                                                                    |
| Ready to complete configuration                                                                                                    |
| We are now ready to configure Thomson Reuters Spreadsheet Publisher on your computer.                                                                                                    |
| Click Configure to continue with the configuration, or click Back if you want to review or change any settings.                                                                                                    |
| Installation directory<br>C:\Program Files\Thomson Reuters\Thomson Reuters Spreadsheet Publisher<br>AppendixA file<br>C:\var\triarch\appendix_a<br>IPCRoute file<br>C:\var\triarch\ipcroute<br>Sink Distributors<br>p2ps1<br>p2ps2<br>CAPI cfg parameters<br>CAPI Id<br>CSLN<br>Supported Market Data Platforms<br>Reuters Triarch (SSL)<br>Data source<br>DCS_MARKETLINK |
| Back << Configure Cancel                                                                                                    |

- 14. Click Configure.
- 15. If you selected the **Generate values via authorisation process** check box at step 8, the IP Authorisation dialog box is displayed. Follow steps 1-8 of *Generating and submitting an IP authorisation file* (page 47) and then steps 1-7 of *Applying authorisation information* (page 52).

If you did not select the 'Generate values via authorisation process' check box at step 8 and you typed in the authorisation details, click **Finish** when this screen is displayed:

| Thomson Reuters Spreadsheet Publisher                                                                                                    |
|----------------------------------------------------------------------------------------------------|
| THOMSON REUTERS                                                                                                    |
| The Thomson Reuters Spreadsheet Publisher<br>Configuration Wizard has finished.                                                                                     |
| The wizard has finished configuring Thomson Reuters Spreadsheet<br>Publisher on your computer. The application may be launched by<br>selecting the installed icons. |
| Click Finish to exit the wizard.                                                                                                    |
|                                                                                                    |
|                                                                                                    |
| Finish                                                                                                    |

To test the program post-installation, see *Testing TRSP v1.1* (page 93).

# 5.1 Generating and submitting an IP authorisation file

The IP Authorisation dialog box is displayed if:

- you selected to install the TRC market data platform, and
- there have been no prior installations on your machine of either TRSP v1.x or RSP v2.x, and
- during installation, on the TRC configuration dialog box the 'Generate values via authorisation process' check box was selected (see step 8 of *Installing as a new user* (page 31)).

Follow this procedure to gather hardware information in the form of an IP authorisation file:

1. Read the information in the IP Authorisation dialog box:

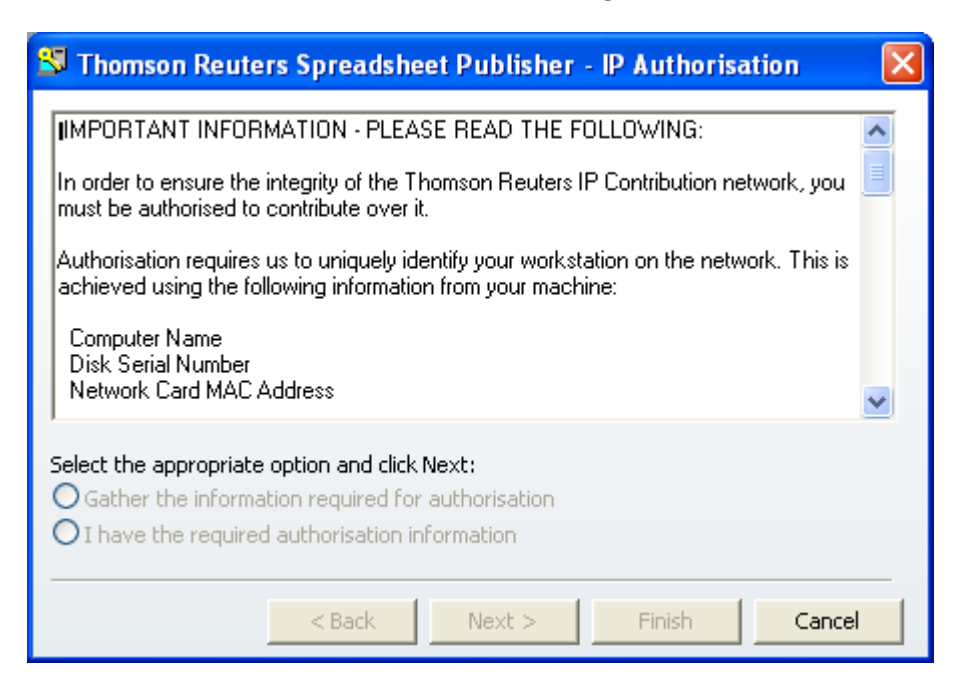

and then scroll to the end of the information. The Next button is enabled and 'Gather the information required for authorisation' is selected automatically:

| 😵 Thomson Reuters Spreadsheet Publisher - IP Authorisation 🛛 🔀                                                                                                    |
|----------------------------------------------------------------------------------------------------|
| click Next. Enter or browse for the file where prompted. The authorisation information will be loaded into the dialog. If you receive the information verbally or in a written communication, enter it into the dialog as directed. Once all data is entered, click Finish to complete authorisation. You will then be authorised to contribute over the Thomson Reuters IP network.<br>If you have any questions or require help on the authorisation procedure, please contact your local Thomson Reuters representative. |
| Select the appropriate option and click Next:                                                                                                    |
| O Gather the information required for authorisation                                                                                                    |
| O I have the required authorisation information                                                                                                    |
|                                                                                                    |
| < Back Next > Finish Cancel                                                                                                    |

2. Click **Next**. A dialog box prompting you to enter your company name is displayed:

| 🕏 Thomson Reuters Spre                                                                                  | adsheet Publisher - IP Authorisation 🛛 🔀                    |
|----------------------------------------------------------------------------------------------------|-------------------------------------------------------------|
| Enter your company name:<br>Workstation Information Requir                                              | red:                                                        |
| Workstation Item                                                                                        | Value                                                       |
| Computer Name<br>Disk Serial Number<br>Network Card MAC Address                                         |                                                             |
| Click the Gather button to obtai<br>from your workstation and click<br>resulting file to Thomson Reuter | in the information<br>Send to send the <u>Gather</u><br>rs. |
| < Ba                                                                                                    | cK Next > Finish Cancel                                     |

3. Type your company name and then click **Gather**. This dialog box is displayed:

| Thomson Reuters Spreadsh            | eet Publisher ? 🔀         |
|-------------------------------------|---------------------------|
| Select the folder for the Authorisa | ation file                |
| My Computer UKIMIV00055041          |                           |
| 🖃 🞯 Desktop                         | ~                         |
| 🗈  My Documents                     |                           |
| 🖃 🔡 My Computer UKIMI               | V00055041                 |
| Elizational Disk (C;)               | (D:)                      |
| 🗄 🌋 ukteam on 'emea                 | a' (P:)                   |
| 🕀 藌 ukappdata on 'U                 | K Radia Configuration Se  |
| 🚊 😪 Contributions1 o                | n 'lonsfile-07\dpt_027\$' |
| My Network Places                   |                           |
| Contex 4.5 installati               | ons                       |
|                                     |                           |
|                                     | OK Cancel                 |

4. Browse to an appropriate folder to where the authorisation file should be saved (for example, C:\temp), and then click **OK**. This dialog box is re-displayed with information gathered from your machine. For example:

| 😂 Thomson Reuters Spre                                                                                  | adsheet Publisher - IP Authorisation 🛛 🛛 🔀         |
|----------------------------------------------------------------------------------------------------|----------------------------------------------------|
| Enter your company name:<br>Thomson Reuters<br>Workstation Information Require                          | ed:                                                |
| Workstation Item                                                                                        | Value                                              |
| Computer Name<br>Disk Serial Number<br>Network Card MAC Address                                         | UKIMIV00055041<br>042b79ae<br>0026b9d939a7         |
| Click the Gather button to obtai<br>from your workstation and click<br>resulting file to Thomson Reuter | n the information<br>Send to send the Gather<br>s. |
| < Ba                                                                                                    | cK Next > Finish Cancel                            |

5. Select **Finish**. The following message is displayed, showing you the name and location of the IP authorisation file. For example:

| Thomson | ı Reuters Spreadsheet Publisher - IP Authorisation 🛛 🔀                                    |
|---------|-------------------------------------------------------------------------------------------|
|         | Please send the file                                                                      |
| <u></u> | C:\Temp\Thomson Reuters_UKIMIV00055041.aip.                                               |
|         | to your local help desk or contact the help desk and provide the information in the file. |
|         | (OK                                                                                       |

(The format of the file name is Company Name\_Computer Name.aip.)

6. Make a note of the path and file name, and then click **OK**. The following message is displayed, instructing you to run TRSP again when you have received the authorisation file from the Thomson Reuters Helpdesk:

| Thomso  | n Reuters Spreadsheet Publisher - IP Authorisation                                                                          | × |
|---------|----------------------------------------------------------------------------------------------------|---|
| <b></b> | When you have the authorisation information you can run the IP Authorisation utility to complete the authorisation process. |   |
|         | OK                                                                                                    |   |

7. Click **OK**. This screen is displayed:

| Thomson Reuters Spreadsheet Publisher                                                                                                    |
|----------------------------------------------------------------------------------------------------|
| THOMSON REUTERS                                                                                                    |
| The Thomson Reuters Spreadsheet Publisher<br>Configuration Wizard has finished.                                                                                     |
| The wizard has finished configuring Thomson Reuters Spreadsheet<br>Publisher on your computer. The application may be launched by<br>selecting the installed icons. |
| Click Finish to exit the wizard.                                                                                                    |
|                                                                                                    |
|                                                                                                    |
| - Finish -                                                                                                    |

# 8. Click **Finish**.

- 9. Locate the authorisation file and either email it to the Thomson Reuters Helpdesk, or open the file with a text viewer (such as Notepad) and contact the Helpdesk, providing them with the information in the file.
- 10. When you receive the authorisation file back from the Helpdesk, save it to a folder on your machine and proceed to *Applying authorisation information* (page 52).

**Note:** If you are unable to connect, make a note of any error messages that are displayed and then contact the Thomson Reuters Helpdesk.

# 5.2 Applying authorisation information

When you have generated the IP authorisation file (see above) and sent it to the Thomson Reuters Helpdesk, the Helpdesk will generate authorisation information (such as a CAPI ID and IP password), and apply this information to the IP authorisation file that you provided. You are then sent the updated file.

When you receive the file, save it on the machine and then re-run the authorisation process to apply the authorisation information from the updated file.

**Note:** When applying authorisation information, you must have Administrator rights for the machine on which authorisation is being applied.

To do this:

1. From the Windows Start menu, select **Programs** > **Thomson Reuters** > **IP Authorisation**. The IP Authorisation dialog box is displayed:

| 😂 Thomson Reuters Spreadsheet Publisher - IP Authorisation                                                                                             | × |  |  |
|----------------------------------------------------------------------------------------------------|---|--|--|
| IMPORTANT INFORMATION - PLEASE READ THE FOLLOWING:                                                                                                    | ^ |  |  |
| In order to ensure the integrity of the Thomson Reuters IP Contribution network, you must be authorised to contribute over it.                         |   |  |  |
| Authorisation requires us to uniquely identify your workstation on the network. This is<br>achieved using the following information from your machine: |   |  |  |
| Computer Name<br>Disk Serial Number<br>Network Card MAC Address                                                                                        | * |  |  |
| Select the appropriate option and click Next:<br>Gather the information required for authorisation<br>I have the required authorisation information    |   |  |  |
| < Back Next > Finish Cancel                                                                                                    |   |  |  |

2. Read the information in the dialog box and then scroll to the end of the information.

3. Select I have the required authorisation information and then click Next:

| 🖏 Thomson Reuters Spreadsheet Publisher - IP Authorisation                                                                                                    | × |
|----------------------------------------------------------------------------------------------------|---|
| If you supplied the information by e-mail, you will receive the authorisation information by e-mail. This will arrive as an attachment that you should save to a local folder. The attachment is the same file that you sent to Thomson Reuters, with the authorisation information appended. You can therefore overwrite the older file. When you run TRSP again, select the "I have the required authorisation information" option and click Next. Enter or browse for the file where prompted. The authorisation information will be loaded into the dialog. If you receive the information verbally or in a written communication, enter it into the dialog as directed. Once all data is entered, click Finish to complete authorisation. You will then be authorised to contribute over the Thomson Reuters IP network. |   |
| Select the appropriate option and click Next:<br>O Gather the information required for authorisation<br>I have the required authorisation information                                                                                                    | _ |
| < Back Next > Finish Cancel                                                                                                    |   |

The IP Authorisation Info dialog box is displayed:

| 🖾 Thomson Re                           | euters Spreadsheet Publisher - IP Authorisation Info 🛛 🔀                         |
|----------------------------------------|----------------------------------------------------------------------------------|
| Enter the Authori<br>enter the require | sation file supplied by your Thomson Reuters Representative or<br>d information: |
|                                        |                                                                                  |
| Authorisation Ir                       | formation                                                                        |
| CSLN:                                  | Get Info                                                                         |
| CAPI ID:                               |                                                                                  |
| Security Key:                          |                                                                                  |
| CFI Host:                              |                                                                                  |
| Click Finish to cor                    | nplete authorisation.                                                            |
|                                        | < Back Next > Finish Cancel                                                      |

4. Click the browse button and locate the updated authorisation file. For example:

| Open IP Author                                                    | isation file           |                              |   |          | ? 🗙          |
|-------------------------------------------------------------------|------------------------|------------------------------|---|----------|--------------|
| Look jn:                                                          | 🛅 Temp                 |                              | • | 🗢 🗈 💣 🗉  |              |
| My Recent<br>Documents<br>Desktop<br>My Documents<br>My Documents | Thomson Reute          | rs_UKIMIV00055041.aip        |   |          |              |
| <b>S</b>                                                          | File <u>n</u> ame:     |                              |   | •        | <u>O</u> pen |
| My Network<br>Places                                              | Files of <u>t</u> ype: | IP Authorisation Files (.aip | ) | <u> </u> | Cancel       |

5. Select the file and click **Open**. Authorisation details are displayed in the following dialog box. For example:

| 😼 Thomson Re                             | uters Spreadsheet Publisher - IP Authorisation Info 🛛 🔀                         |
|------------------------------------------|---------------------------------------------------------------------------------|
| Enter the Authoris<br>enter the required | ation file supplied by your Thomson Reuters Representative or<br>I information: |
| C:\Documents ar                          | nd Settings\isobel.hiom\Desktop\TRSP storage\TRSP installation:                 |
| CAuthorisation Inf                       | formation                                                                       |
| CSLN:                                    | UK67516 Get Info                                                                |
| CAPI ID:                                 | Nadin                                                                           |
| Security Key:                            | 58c5983179cfdfe692ae51d8a36f8477                                                |
| CFI Host:                                | gtc01.cfi.session.rservices.com                                                 |
| Click Finish to com                      | plete authorisation.                                                            |
|                                          | < Back Next > Finish Cancel                                                     |

**CSLN:** this is the Client Site Location Number.

**CAPI ID:** the ID used to identify the connection to the CFI. This is provided by Thomson Reuters' administrators.

**Security Key:** this is also known as the CAPI password or IP security key. This password does not expire and does not usually need to be changed.

CFI Host: the host name or IP address of the CFI to which the data source connects.

6. Click **Finish** to apply the authorisation information to TRSP. This message is displayed:

| Thomso | n Reuters Spreadsheet Publisher - IP Authorisation 🛛 🔀                                                 |
|--------|----------------------------------------------------------------------------------------------------|
| (į)    | IP Authorisation is now complete.<br>You may now contribute data over the Thomson Reuters' IP Network. |
|        | OK                                                                                                    |

# 7. Click OK.

When you start Excel, TRSP runs. Providing that there are no errors in the authorisation information and no technical problems, TRSP connects to the Thomson Reuters contributions system.

**Note:** If you are unable to connect, make a note of any error messages that are displayed, and then contact the Thomson Reuters Helpdesk.

# Chapter 6 Installing over pre-existing TRSP settings

Follow this procedure to install TRSP v1.1 on a machine that had TRSP v1.0 or TRSP v1.1 installed previously. For example, you may want to set up a different user on the machine.

**Note:** If TRSP v1.x was installed and then un-installed, and the **Remove settings** check box was not selected during uninstallation, although the program files for the previous installation of TRSP will not exist on the machine, some of the settings from the installation will be present and will appear in some of the configuration dialog boxes of the new installation. (You will be able to modify those settings, if required.)

Before you begin, ensure that the correct pre-requisite software (and, if required, optional software) is installed. See *Hardware and software requirements* (page 10).

During any stage of the installation, if you are unsure as to which settings to use, consult your market data administrator.

### ipcroute file

If an ipcroute file is not already on the machine, the installation process automatically adds one (to c:\var\triarch): this file is used for supporting SSL connectivity. If your market data administrator has configured an ipcroute file and that file exists in the same directory as the TRSPSetup.exe file, that ipcroute file is installed instead. (The installed ipcroute file is always edited by the TRSP installer so that it includes the host name of the local computer.)

Installation procedures:

1. Uninstall the previous version of TRSP. See *Uninstalling TRSP* (page 89).

2. Double-click the file **TRSPSetup.exe**. This screen is displayed:

| G Thomson Reuters Spreadsheet Publisher Setup                               |        |
|-----------------------------------------------------------------------------|--------|
| THOMSON REUTERS                                                             |        |
| This setup will install Thomson Reuters Spreadsheet Publisher on your compu | ter    |
| Click Next to install prerequisite Windows components                       |        |
|                                                                             |        |
|                                                                             |        |
|                                                                             |        |
|                                                                             |        |
| Next                                                                        | Cancel |

3. Click **Next** to install prerequisite Windows components. When the components have been installed, this screen is displayed:

| C Thomson | n Reuters Spreadsheet Publisher Setup                |  |
|-----------|------------------------------------------------------|--|
|           | THOMSON REUTERS                                      |  |
| The pre   | erequisite Windows components have been installed    |  |
| Click Ne  | ext to install Thomson Reuters Spreadsheet Publisher |  |
|           |                                                      |  |
|           | Next Cancel                                          |  |

4. Click Next. The Select Destination Location screen is displayed:

| Thomson Reuters Spreadsheet Publisher                                                                                                    |
|----------------------------------------------------------------------------------------------------|
| THOMSON REUTERS                                                                                                    |
| Select Destination Location<br>Where should Thomson Reuters Spreadsheet Publisher be installed?                                                                               |
| Setup will install Thomson Reuters Spreadsheet Publisher into the following folder.<br>To continue, click next. If you would like to select a different folder, click Browse. |
| C:\Program Files\Thomson Reuters\Thomson Reuters Spreadsheet Publisher Browse                                                                                                 |
|                                                                                                    |
|                                                                                                    |
| At least 14 MB of free disk space will be required. 119487 MB available.                                                                                                    |
| Next >> Cancel                                                                                                    |

- 5. If the message 'The folder you have chosen is not empty. Do you want to continue'? is *not* displayed, proceed to step 6. If this message is displayed (see below), check the contents of the chosen installation location and then:
  - If it already contains a TRSP installation (that is, the executable and configuration files), you must exit the installation and contact your market data administrator. Pre-existing TRSP installations must be un-installed before another installation is carried out.
  - If it is not completely empty apart from a Logs directory and/or a HouseSettings directory, you must exit the installation and contact Thomson Reuters Support.

• If the installation location contains *only* registry settings, or log files, or house settings, click **Yes** (as these can be used for the current installation), and then proceed to step 6.

| Thomson Reuters Spreadsheet Publisher                                    |
|--------------------------------------------------------------------------|
| THOMSON REUTERS                                                          |
| Select Destination Location                                              |
| Where should Thomson Reuters Spreadsheet Publisher be installed?         |
|                                                                          |
| Thomson Reuters Spreadsheet Publisher                                    |
| Thomson Reuters Spreadsheet Publisher                                    |
| The folder you have chosen is not empty. Do you want to continue?        |
| Yes No                                                                   |
|                                                                          |
|                                                                          |
|                                                                          |
| At least 13 MB of free disk space will be required. 114321 MB available. |
| Next >> Cancel                                                           |

6. Click **Yes**. The Welcome screen is displayed:

| Thomson Reuters Spreadsheet Publisher                                            |
|----------------------------------------------------------------------------------|
| THOMSON REUTERS                                                                  |
| Welcome to the Thomson Reuters Spreadsheet<br>Publisher Configuration Wizard     |
| This will configure Thomson Reuters Spreadsheet Publisher v1.1 on your computer. |
| It is necessary to close all instances of Excel before continuing.               |
| Click Next to continue, or Cancel to exit setup.                                 |
|                                                                                  |
|                                                                                  |
| Next >> Cancel                                                                   |

7. Click **Next**. The Installed components screen is displayed. For example:

| Thomson Reuters Spreadsheet Publisher                                                                                                    |
|----------------------------------------------------------------------------------------------------|
| THOMSON REUTERS                                                                                                    |
| Installed components                                                                                                    |
| Setup is searching for installed components.                                                                                                    |
|                                                                                                    |
| The following installed components have been found.                                                                                                    |
| Appendix_a file : C:\var\triarch\appendix_a<br>IPCROUTE file : C:\var\triarch\ipcroute                                                                                                |
| RSP settings : C:\Program Files\Common Files\Reuters\CAPI\CAPI.CFG<br>TRSP v1.1 settings<br>TRSP authorisation settings : C:\Program Files\Common Files\Thomson Reuters\CAPI\CAPI.aip |
| Excel 2003 and Excel 2007                                                                                                    |
| Microsoft .NET Framework 2.0 Service Pack 2<br>Microsoft .NET Framework 3.0 Service Pack 2<br>Microsoft .NET Framework 3.5 Service Pack 1                                             |
|                                                                                                    |
| Back << Next >> Cancel                                                                                                    |

8. Click Next.

If at step 4, the specified installation location already contained a HouseSettings directory, the House Settings dialog box is displayed, regardless of whether or not TRSP.reg file exists in the same directory as the TRSPSetup.exe file. If this occurs, follow the procedures in *Installing with house settings* (page 76).

Otherwise, the Current Settings dialog box is displayed:

| Thomson Reuters Spreadsheet Publisher                                                                                                    |
|----------------------------------------------------------------------------------------------------|
| THOMSON REUTERS                                                                                                    |
| Current Settings                                                                                                    |
| Current settings are available for this installation.                                                                                            |
| Adopt the current settings                                                                                                    |
| <ul> <li>Customise the current settings</li> </ul>                                                                                               |
| Generate my own settings                                                                                                    |
| You are strongly advised to customise the current settings. If you select a different option, please ensure that you know which settings to use. |
|                                                                                                    |
| Next >> Cancel                                                                                                    |

9. It is strongly recommended that you accept the default option **Customise the current settings**. If you select a different option, ensure that you know which settings to use.

**Note:** If you select **Adopt the current settings**, the Select Start Menu Folder screen is displayed: proceed to step 14.

10. Click **Next**. The Choose Market Data Platforms dialog box is displayed:

| Thomson Reuters Spreadsheet Publisher                                                 |
|---------------------------------------------------------------------------------------|
| THOMSON REUTERS                                                                       |
| Choose Market Data Platforms                                                          |
| Which Market Data Platforms should Thomson Reuters Spreadsheet Publisher support?     |
| - Market Data Platforms                                                               |
| Reuters Triarch (SSL)                                                                 |
| Thomson Reuters (TRC)                                                                 |
| Upgrade automatically from RSP 2 configuration                                        |
| If you are unsure about what settings to use, consult your market data administrator. |
| Next >> Cancel                                                                        |

**Reuters Triarch (SSL)**: if you select this option, proceed to step 9 for information on configuring an SSL data source.

**Thomson Reuters (TRC)**: if you select this option only, proceed to step 10 for information on configuring a TRC data source.

If you select both options, proceed to step 9.

11. Click **Next**. The Configuration (Reuters Triarch) dialog box is displayed:

|                                                        | Thomson Reu                                                 | iters Spreadshe                                                      | et Publisher                       |                        |
|--------------------------------------------------------|-------------------------------------------------------------|----------------------------------------------------------------------|------------------------------------|------------------------|
| <b>П</b>                                               | IOMSON REU                                                  | ITERS                                                                |                                    |                        |
| Configurat<br>Specify Re                               | <b>ion (Reuters Tria</b><br>uters Triarch (SSL)             | <b>arch)</b><br>Configuration                                        |                                    |                        |
| Reuters SSL C<br>Sink Distributo<br>Data source<br>DCS | Configuration<br>rs: p2ps1 p2ps2<br>s Service<br>DCS_MARKET | User name<br>LINK                                                    | Maxinserts Inse<br>2300            | erts in fli 🎦<br>150 🔀 |
| Data Source:<br>Service:<br>User Name:                 | DCS<br>DCS_MARKETLINK                                       | Max insert length:<br>Max inserts in flight:<br>IP Service Override: | 2300<br>150                        | Profiles               |
| If you are un:                                         | sure about what sett                                        | ings to use, consult                                                 | your market data<br>Back << Next : | administrator.         |

**Note:** The field values displayed in the dialog box will vary depending on your previous settings.

**Sink Distributors**: if sink distributor names are already displayed, this indicates that an ipcroute file exists and the names have been taken from that file. (The ipcroute file is the configuration file for the Thomson Reuters SSL library: its primary function is to configure the sink distributor host names.) If this is the case, it is recommended that you do not modify the names without first consulting your market data administrator. If you change pre-existing sink distributor names in this dialog box, they will overwrite the names in the ipcroute file.

If no sink distributor names are displayed, type the names of the primary and backup hosts of the sink distributor servers, separated by a space. For example, p2ps1 p2ps2.

To create a data source, click and complete the following fields:

**Data Source**: type a unique name for the data source. (When you type a data source name, it is displayed in the Data Sources list on the left-hand side of the dialog box.) For example DCS.

**Service**: type the service name. For example, DCS\_MARKETLINK.

User Name: if you do not use DACS permissioning, leave this field blank; otherwise type the DACS user name followed by a + symbol and then your TRSP AppID, for example, JSmith+172. Alternatively, you can type just the DACS user name, for example, JSmith.

Max insert length: specify (in bytes) the maximum length of the Marketfeed data buffer. The default is 2300.

Max inserts in flight: specify the maximum number of subscriptions that can wait for an initial response. The default is 150.

Note: If you migrate settings from RSP v2.x, the value might be reset to a much lower value than the default, for example, 20 or 4, depending on the previous settings.

IP Service Override: if required, type a service name to override the default triarch sink that is stored in the ipcroute file.

If required, you can add multiple data sources. To do this, click 🗓 again and complete the fields as described above. A list of all the data sources you have created is displayed in the middle of the dialog box.

To delete a data source, select it from the list and then click

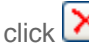

Profiles button: if you select this button, the Publishing Profiles dialog box is displayed for you to add, edit, and delete publishing profiles:

|   | Tha                 | mson Reuters | : Spi | readsheet I  | Publisher |       |
|---|---------------------|--------------|-------|--------------|-----------|-------|
| ſ | Publishing Profiles |              |       |              |           |       |
|   | Profile             | Data source  |       | Profile:     | DCS       |       |
|   | DCS<br>IP_REUTERS   | DCS<br>TRC   |       | Data Source: | DCS       |       |
|   |                     |              |       | 🎦 New        | ]         |       |
|   |                     |              |       | 🚰 Edit       | ]         |       |
|   |                     |              |       | 🗙 Delete     | ]         |       |
|   |                     |              |       |              |           | Close |

| Note: | The values | displayed in | the dialog box will | vary depending | on your previous settings. |  |
|-------|------------|--------------|---------------------|----------------|----------------------------|--|
|-------|------------|--------------|---------------------|----------------|----------------------------|--|

To create a new publishing profile, click **New**. The New Publishing Profile dialog box is displayed:

|                       | Thomson                 | Reuters | Spreadshe    | et Publisher       |
|-----------------------|-------------------------|---------|--------------|--------------------|
| ∼New Publ<br>Profile: | ishing Profile<br>NEW_F | ROFILE1 | Data Source: | SSL_DCS_MARKETLINK |
|                       |                         |         |              | OK Cancel          |

**Profile**: type a name for the new profile.

Data Source: select a data source from the list.

To modify details of an existing publishing profile, select a profile name in the Publishing Profiles dialog box and then click **Edit**. The Edit Publishing Profile dialog box is displayed for you make changes as required. For example:

|                          | Thomson             | Reuters | Spreadshe    | eet Publisher |        |
|--------------------------|---------------------|---------|--------------|---------------|--------|
| ─Edit Publis<br>Profile: | hing Profile<br>DCS |         | Data Source: | DCS           | •      |
|                          |                     |         |              | ОК            | Cancel |

To delete a publishing profile, select a profile name in the Publishing Profiles dialog box and then click **Delete**.

12. Click Next. The Configuration (Thomson Reuters TRC) dialog box is displayed: For example:

|                 | Thomson R           | euters Spread           | sheet Publisher          |                                  |  |  |
|-----------------|---------------------|-------------------------|--------------------------|----------------------------------|--|--|
| THOMSON REUTERS |                     |                         |                          |                                  |  |  |
| Configur        | ation (Thomson      | Reuters TRC)            |                          |                                  |  |  |
| Specify         | Thomson Reuters TR  | RC Configuration        |                          |                                  |  |  |
| TRC Config      | juration            |                         |                          |                                  |  |  |
| Data sour       | rce CSLN            | CAPI ID Host            | Host Port 🛅              |                                  |  |  |
| TRC             | UK67516 I           | Nadin gtc01.c           | fi.session.rservices.com | 10240                            |  |  |
| Data Source     | e: TRC              | Poll Interval           | 350                      |                                  |  |  |
| Port:           | 10240               | Response T              | imeout: 300              | Profiles                         |  |  |
| - TRC Autho     | risation            |                         |                          |                                  |  |  |
| CSLN:           | UK67516             | Host:                   | gtc01.cfi.session.rservi | ces.com 🔽                        |  |  |
| CAPLID:         | Nadin               | Security Key            | 58c5983179cfdfe692a      | i8c5983179cfdfe692ae51d8a36f8477 |  |  |
|                 | Generate values v   | via authorisation proce | s                        |                                  |  |  |
| If you are i    | unsure about what s | ettings to use, con     | sult your market data    | a administrator.                 |  |  |
|                 |                     |                         | Back << Nex              | t>> Cancel                       |  |  |

**Note:** If you selected at step 6 to customise the current settings, field values displayed in this dialog box will vary depending on your previous settings. If you selected to generate your own settings, some of the fields in this dialog box will be empty, some will contain default values.

### **TRC Configuration**

Data Source: the name of the data source.

**Note:** Although it is possible to configure multiple TRC data sources, under normal circumstances Thomson Reuters will provide authorisation for only one connection, therefore only one TRC data source should be configured. Also, the installer allows only one TRC data source to be configured with empty authorisation details.

**Poll Interval**: the number of seconds that TRSP must wait before making a request to check connectivity. For example, an interval of 360 means the handler polls the connection every six minutes.

**Port**: the port number of the connection.

**Response Timeout**: the time (in seconds) that TRSP waits for a response from the Marketlink gateway.

**Profiles**: selecting this displays a dialog box that enables you to add, edit, and delete publishing profiles. (Described earlier.)

#### **TRC Authorisation**

Authorisation details are displayed for the existing user; these are described below.

**Note:** If you want to change the authorisation details in order to set up a new user, you can change existing authorisation information. To do this, either type new details in the fields or select the **Generate values via authorisation process** check box so that the process that gathers the authorisation information (page 47) runs after TRSP is configured.

**CLSN**: the Client Site Location Number of the active connection. This is a seven character code. The format is CCNNNNN where: CC is a two character country code, for example UK, and NNNNN is a five digit number. For example: UK12345.

**Host**: the host name or IP address of the CFI to which the data source connects. Either make a selection from the list or manually type the host name.

**CAPI ID**: the ID used to identify the connection to the CFI. This is provided by Thomson Reuters' administrators.

**Security Key**: the security key used for the connection. This is provided by Thomson Reuters administrators.

**Note:** The CSLN, CAPI ID, Security Key, and Host details are provided by Thomson Reuters' administrators as part of the IP authorisation process. For more information, see *Generating and submitting and IP authorisation file* (page 47) and *Applying authorisation information* (page 52).

13. Click **Next**. The TRSP Publishing dialog box is displayed: For example:

| Thomson Reuters Spreadsheet Publisher                                                 |
|---------------------------------------------------------------------------------------|
| THOMSON REUTERS                                                                       |
| TRSP Publishing                                                                       |
| Specify Thomson Reuters Spreadsheet Publishing options                                |
| TRSP Publishing Settings                                                              |
| Maximum Records: 0                                                                    |
| Minimum Update Interval: 0                                                            |
| Publish All Fields                                                                    |
| Publish Always                                                                        |
| If the Maximum Records value is 0 no limit will be applied.                           |
| If you are unsure about what settings to use, consult your market data administrator. |
| Back << Next >> Cancel                                                                |

**Maximum Records**: the maximum number of records to publish. If you do not specify a value, no limit is applied.

**Minimum Update Interval**: the minimum amount of time (in milliseconds) that TRSP leaves between successive updates of a record/page. If you enter 0, the record/page updates as soon as the source data for a region on the record/page is updated. For example, for two updates every second, type a value of 2000. The interval that you should specify depends on the rate of updates that the components downstream of TRSP are able to handle. If too many updates are generated, you can increase the value to reduce the load on these components.

**Publish All Fields**: if selected, all fields are published if at least one of the fields has been modified since the last update.

**Publish Always**: if selected, the record is published, even if no fields have been modified since the last update. This also works when a contribution frequency (RtMode FRQ) is set, or if you select a formula cell and then click the formula bar. However, if the RtMode FTC:CHANGED is also present then only the modified fields are published. For more information, see *Using RtMode parameters* in the *TRSP v1.1 User Guide*.

14. Click Next. The Select Add-in Registration dialog box is displayed:

| Thomson Reuters Spreadsheet Publisher                           |
|-----------------------------------------------------------------|
| THOMSON REUTERS                                                 |
| Select Add-In Registration                                      |
| You can choose to automatically register the add-ins with Excel |
|                                                                 |
|                                                                 |
|                                                                 |
| Automatically register the add-ins with Excel                   |
|                                                                 |
|                                                                 |
|                                                                 |
|                                                                 |
|                                                                 |
|                                                                 |
| Back << Next >> Cancel                                          |

**Automatically register the add-ins with Excel**: this is the default selection. TRSP is loaded automatically each time you start Excel. If required, de-select the check box if you do not want to do this, for example, you may only want to load TRSP occasionally.

Note: If the TRSP add-ins are not registered with Excel, to start TRSP, select the Windows Start menu and then select Programs > Thomson Reuters > Launch Thomson Reuters Spreadsheet Publisher. 15. Click **Next**. The Select Start Menu Folder dialog box is displayed:

| Thomson Reuters Spreadsheet Publisher                                                  |
|----------------------------------------------------------------------------------------|
| THOMSON REUTERS                                                                        |
| Select Start Menu Folder                                                               |
| Where should the Thomson Reuters Spreadsheet Publisher shortcut be installed?          |
| Setup will create the program's shortcuts in the following Start menu folder.          |
| To continue, click Next. If you would like to select a different folder, click Browse. |
| Thomson Reuters Browse                                                                 |
|                                                                                        |
|                                                                                        |
|                                                                                        |
|                                                                                        |
|                                                                                        |
|                                                                                        |
| Don't create a Start menu folder                                                       |
| Back << Next >> Cancel                                                                 |

The default Start menu folder name is Thomson Reuters.

16. Either select **Don't create a Start menu folder**, or click **Browse** to display the Browse For Folder screen from which you can specify a different Start menu folder, for example:
| Browse For Folder                                                                                                    | ? 🗙    |
|----------------------------------------------------------------------------------------------------|--------|
| Select the Start menu folder for Thomson Reuters Spreadsheet Publisher                                                                                          |        |
| <ul> <li>Programs</li> <li>m Accessories</li> <li>m Administrative Tools</li> <li>m Adobe</li> <li>m Adobe</li> <li>m Adobe Acrobat</li> <li>m iPass</li> </ul> |        |
| ок                                                                                                    | Cancel |

**Note:** If you click **Browse**, select the root folder **Programs**, and then click **OK**, the Select Start Menu Folder dialog box does not display the Programs folder name; the text box is blank. However, the TRSP shortcuts *will* be available from the Start menu, directly under Programs.

17. Click **Next**. The Ready to complete configuration screen is displayed. It shows the directory where TRSP v1.1 will be installed and additional configuration information. For example:

| Thomson Reuters Spreadsheet Publisher                                                                                                    |
|----------------------------------------------------------------------------------------------------|
| THOMSON REUTERS                                                                                                    |
| Ready to complete configuration                                                                                                    |
| We are now ready to configure Thomson Reuters Spreadsheet Publisher on your computer.                                                                                                    |
| Click Configure to continue with the configuration, or click Back if you want to review or change any settings.                                                                                                    |
| Installation directory<br>C:\Program Files\Thomson Reuters\Thomson Reuters Spreadsheet Publisher<br>AppendixA file<br>C:\var\triarch\appendix_a<br>IPCRoute file<br>C:\var\triarch\ipcroute<br>Sink Distributors<br>p2ps1<br>p2ps2<br>CAPI cfg parameters<br>CAPI Id : Nadin<br>CSLN : UK67516<br>CSLN password :<br>Supported Market Data Platforms<br>Reuters Triarch (SSL)<br>Data source : DCS<br>Service name : DCS_MARKETLINK |
| Back << Configure Cancel                                                                                                    |

18. Click **Configure**. When the installation and configuration is complete, this screen is displayed:

| Thomson Reuters Spreadsheet Publisher                                                                                                    |
|----------------------------------------------------------------------------------------------------|
| THOMSON REUTERS                                                                                                    |
| The Thomson Reuters Spreadsheet Publisher<br>Configuration Wizard has finished.                                                                                     |
| The wizard has finished configuring Thomson Reuters Spreadsheet<br>Publisher on your computer. The application may be launched by<br>selecting the installed icons. |
| Click Finish to exit the wizard.                                                                                                    |
|                                                                                                    |
|                                                                                                    |
| Finish                                                                                                    |

#### 19. Click Finish.

To test the program post-installation, see *Testing TRSP v1.1* (page 93).

## Chapter 7 Installing with house settings

If your market data administrator has provided house settings for the installation (in a TRSP.reg file located in the same directory as TRSPSetup.exe), follow this procedure to install TRSP v1.1. The settings which are adopted are:

- The renaming of default market data platforms.
- The configuration of default market data platforms (this includes the security key and other details.
- Adding a new SSL data source.
- Adding new profiles for both market data platforms.
- The location of the data dictionary.

**Note:** Before you begin, ensure that the correct pre-requisite software (and, if required, optional software) is installed. See *Hardware and software requirements* (page 10).

#### ipcroute file

If an ipcroute file is not already on the machine, the installation process automatically adds one (to c:\var\triarch): this file is used for supporting SSL connectivity. If your market data administrator has configured an ipcroute file and that file exists in the same directory as the TRSPSetup.exe file, that ipcroute file is installed instead. (The installed ipcroute file is always edited by the TRSP installer so that it includes the host name of the local computer.)

Installation procedures:

1. Uninstall the previous version of TRSP. See Uninstalling TRSP (page 89).

2. Double-click the file **TRSPSetup.exe**. This screen is displayed:

| O Thomson Reuters Spreadsheet Publisher Setup                                  |        |
|--------------------------------------------------------------------------------|--------|
| THOMSON REUTERS                                                                |        |
| This setup will install Thomson Reuters Spreadsheet Publisher on your computer |        |
| Click Next to install prerequisite Windows components                          |        |
|                                                                                |        |
| Next                                                                           | Cancel |

3. Click **Next** to install prerequisite Windows components. When the components have been installed, this screen is displayed:

| C Thomson | n Reuters Spreadsheet Publisher Setup                |   |
|-----------|------------------------------------------------------|---|
|           | THOMSON REUTERS                                      |   |
| The pre   | erequisite Windows components have been installed    |   |
| Click Ne  | ext to install Thomson Reuters Spreadsheet Publisher |   |
|           |                                                      |   |
|           |                                                      |   |
|           | Next Cancel                                          | ] |

4. Click Next. The Select Destination Location screen is displayed:

| Thomson Reuters Spreadsheet Publisher                                                  |
|----------------------------------------------------------------------------------------|
| THOMSON REUTERS                                                                        |
| Select Destination Location                                                            |
| Where should Thomson Reuters Spreadsheet Publisher be installed?                       |
| Setup will install Thomson Reuters Spreadsheet Publisher into the following folder.    |
| To continue, click next. If you would like to select a different folder, click Browse. |
| C:\Program Files\Thomson Reuters\Thomson Reuters Spreadsheet Publisher Browse Browse   |
|                                                                                        |
|                                                                                        |
|                                                                                        |
|                                                                                        |
|                                                                                        |
| At least 14 MB of free disk space will be required. 119487 MB available.               |
| Next >> Cancel                                                                         |

- 5. If the message 'The folder you have chosen is not empty. Do you want to continue'? is *not* displayed, proceed to step 6. If this message is displayed (see below), check the contents of the chosen installation location and then:
  - If it already contains a TRSP installation (that is, the executable and configuration files), you must exit the installation and contact your market data administrator. Pre-existing TRSP installations must be un-installed before another installation is carried out.
  - If it is not completely empty apart from a Logs directory and/or a HouseSettings directory, you must exit the installation and contact Thomson Reuters Support.

• If the installation location contains *only* registry settings, or log files, or house settings, click **Yes** (as these can be used for the current installation) and then proceed to step 6.

| Thomson Reuters Spreadsheet Publisher                                    |
|--------------------------------------------------------------------------|
| THOMSON REUTERS                                                          |
| Select Destination Location                                              |
| Where should Thomson Reuters Spreadsheet Publisher be installed?         |
| Themas a Deutene Dune debeet Dublishen                                   |
| inomson Reuters Spreadsheet Publisher                                    |
| Thomson Reuters Spreadsheet Publisher                                    |
| The folder you have chosen is not empty. Do you want to continue?        |
| Yes No                                                                   |
|                                                                          |
|                                                                          |
|                                                                          |
| At least 13 MB of free disk space will be required. 114321 MB available. |
| Next >> Cancel                                                           |

6. Click **Yes**. The Welcome screen is displayed:

| Thomson Reuters Spreadsheet Publisher                                            |
|----------------------------------------------------------------------------------|
| THOMSON REUTERS                                                                  |
| Welcome to the Thomson Reuters Spreadsheet<br>Publisher Configuration Wizard     |
| This will configure Thomson Reuters Spreadsheet Publisher v1.1 on your computer. |
| It is necessary to close all instances of Excel before continuing.               |
| Click Next to continue, or Cancel to exit setup.                                 |
|                                                                                  |
|                                                                                  |
| Next >> Cancel                                                                   |

7. Click **Next**. The Installed components screen is displayed. For example:

| Thomson Reuters Spreadsheet Publisher                                                                                                    |
|----------------------------------------------------------------------------------------------------|
| THOMSON REUTERS                                                                                                    |
| Installed components<br>Setup is searching for installed components.                                                                                                    |
|                                                                                                    |
| The following installed components have been found.<br>House settings : C:\Program Files\Thomson Reuters\Thomson Reuters Spreadsheet<br>Publisher\HouseSettings\TRSP.reg |
| Excel 2003 and Excel 2007                                                                                                    |
| Microsoft .NET Framework 2.0 Service Pack 2<br>Microsoft .NET Framework 3.0 Service Pack 2<br>Microsoft .NET Framework 3.5 Service Pack 1                                |
| Back << Next >> Cancel                                                                                                    |

8. Click **Next**. The House Settings dialog box is displayed:

| Thomson Reuters Spreadsheet Publisher                                                                                                    |
|----------------------------------------------------------------------------------------------------|
| THOMSON REUTERS                                                                                                    |
| House Settings                                                                                                    |
| House settings have been supplied for this installation.                                                                                   |
| Adopt the house settings                                                                                                    |
| Customise the house settings                                                                                                    |
| Keep/customise my own settings                                                                                                    |
| You are strongly advised to adopt the house settings. If you select a different option, please ensure that you know which settings to use. |
|                                                                                                    |
|                                                                                                    |
|                                                                                                    |
|                                                                                                    |
| Next >> Cancel                                                                                                    |

9. It is recommended that you accept the default option **Adopt the house settings**, to import the house settings created by your market data administrator.

**Note:** If you want to customise the house settings or keep/customise your own settings, select the required option and then refer to *Installing over pre-existing TRSP settings* (page 56) for information on how to complete the additional dialog boxes that are displayed.

10. Click **Next**. The Select Start Menu Folder dialog box is displayed:

| Thomson Reuters Spreadsheet Publisher                                                                     |
|----------------------------------------------------------------------------------------------------|
| THOMSON REUTERS                                                                                           |
| Select Start Menu Folder<br>Where should the Thomson Reuters Spreadsheet Publisher shortcut be installed? |
| Setup will create the program's shortcuts in the following Start menu folder.                             |
| Thomson Reuters Browse                                                                                    |
|                                                                                                    |
|                                                                                                    |
|                                                                                                    |
| 📃 Don't create a Start menu folder                                                                        |
| Back << Next >> Cancel                                                                                    |

The default Start menu folder name is Thomson Reuters.

- 11. Either:
  - click **Browse** to display the Browse For Folder screen from which you can specify a different Start menu folder, for example:

| Browse For Folder                                                                                                    | ? 🔀        |
|----------------------------------------------------------------------------------------------------|------------|
| Select the Start menu folder for Thomson Reuters Spreadsheet Publisher                                                                                            |            |
| <ul> <li>➢ Programs</li> <li>☞ Accessories</li> <li>☞ Administrative Tools</li> <li>@ Adobe</li> <li>@ Adobe</li> <li>@ Adobe Acrobat</li> <li>@ iPass</li> </ul> |            |
| ОК                                                                                                    | Cancel .:: |

- **Note:** If you click **Browse**, select the root folder **Programs**, and then click **OK**, the Select Start Menu Folder dialog box does not display the Programs folder name; the text box is blank. However, the TRSP shortcuts *will* be available from the Start menu, directly under Programs.
- select Don't create a Start menu folder.

12. Click **Next**. The Ready to complete configuration screen is displayed. It shows the directory where TRSP v1.1 will be installed and additional configuration information. For example:

| Thomson Reuters Spreadsheet Publisher                                                                                                    |
|----------------------------------------------------------------------------------------------------|
| THOMSON REUTERS                                                                                                    |
| Ready to complete configuration                                                                                                    |
| We are now ready to configure Thomson Reuters Spreadsheet Publisher on your computer.                                                                                                    |
| Click Configure to continue with the configuration, or click Back if you want to review or change any settings.                                                                                                    |
| Installation directory<br>C:\Program Files\Thomson Reuters\Thomson Reuters Spreadsheet Publisher<br>AppendixA file<br>C:\var\triarch\appendix_a<br>IPCRoute file<br>C:\var\triarch\ipcroute<br>Sink Distributors<br>p2ps1<br>p2ps2<br>CAPI cfg parameters<br>CAPI Id : Nadin<br>CSLN : UK67516<br>CSLN password :<br>Supported Market Data Platforms<br>Reuters Triarch (SSL)<br>Data source : DCS<br>Service name : DCS_MARKETLINK |
| Back << Configure Cancel                                                                                                    |

13. Click **Configure**. When the installation and configuration is complete, this screen is displayed:

| Thomson Reuters Spreadsheet Publisher                                                                                                    |
|----------------------------------------------------------------------------------------------------|
| THOMSON REUTERS                                                                                                    |
| The Thomson Reuters Spreadsheet Publisher<br>Configuration Wizard has finished.                                                                                     |
| The wizard has finished configuring Thomson Reuters Spreadsheet<br>Publisher on your computer. The application may be launched by<br>selecting the installed icons. |
| Click Finish to exit the wizard.                                                                                                    |
|                                                                                                    |
|                                                                                                    |
| Finish                                                                                                    |

14. Click Finish.

**Note:** A copy of the TRSP.reg file containing the house settings, is added to C:\Program Files\Thomson Reuters\Thomson Reuters Spreadsheet Publisher\HouseSettings.

To test the program post-installation, see *Testing TRSP v1.1* (page 93).

# Chapter 8 Manually running the IP authorisation process

IP authorisation is required for a TRC installation. The authorisation process is usually run during installation/configuration of TRSP. However, in some circumstances you may want to re-authorise, for example, for a different user. In this case, you must run the IP authorisation process manually. To do this:

- 1. From the Windows Start menu, select Programs.
- 2. Select Thomson Reuters.
- 3. Select **IP Authorisation**. The *Thomson Reuters Spreadsheet Publisher IP Authorisation* dialog box is displayed.
- 4. Follow steps 1-8 of *Generating and submitting an IP authorisation file* (page 47) and then steps 1-7 of *Applying authorisation information* (page 52).

## Chapter 9 Uninstalling TRSP

To uninstall TRSP, follow this procedure:

 From the Windows Start menu, select Programs > Thomson Reuters > Thomson Reuters Spreadsheet Publisher > Uninstall Thomson Reuters Spreadsheet Publisher. This screen is displayed:

| Thomson Reuters Spreadsheet Publisher                                         |  |  |  |
|-------------------------------------------------------------------------------|--|--|--|
| THOMSON REUTERS                                                               |  |  |  |
| Welcome to the Thomson Reuters Spreadsheet Publisher<br>Configuration Wizard  |  |  |  |
| This will uninstall Thomson Reuters Spreadsheet Publisher from your computer. |  |  |  |
| It is necessary to close all instances of Excel before continuing.            |  |  |  |
| Click Next to continue, or Cancel to exit.                                    |  |  |  |
|                                                                               |  |  |  |
| Next >> Cancel                                                                |  |  |  |

2. Click **Next**. One of these screens is displayed:

| Thomson Reuters Spreadsheet Publisher                                                                          |  |  |  |
|----------------------------------------------------------------------------------------------------|--|--|--|
| THOMSON REUTERS                                                                                                |  |  |  |
|                                                                                                    |  |  |  |
| Thomson Reuters Spreadsheet Publisher Uninstaller                                                              |  |  |  |
| Are you sure you want to completely remove Thomson Reuters Spreadsheet<br>Publisher and all of its components? |  |  |  |
| Remove settings                                                                                                |  |  |  |
| Remove log files                                                                                               |  |  |  |
|                                                                                                    |  |  |  |
| Click Next to continue, or Cancel to exit.                                                                     |  |  |  |
|                                                                                                    |  |  |  |
|                                                                                                    |  |  |  |
| Next >> Cancel                                                                                                 |  |  |  |

| Thomson Reuters Spreadsheet Publisher                                                                          |
|----------------------------------------------------------------------------------------------------|
| THOMSON REUTERS                                                                                                |
| Thomson Reuters Spreadsheet Publisher Uninstaller                                                              |
| Are you sure you want to completely remove Thomson Reuters Spreadsheet<br>Publisher and all of its components? |
| Remove settings                                                                                                |
| Remove log files                                                                                               |
| Remove house settings files                                                                                    |
| Click Next to continue, or Cancel to exit.                                                                     |
|                                                                                                    |
|                                                                                                    |
| Next >> Cancel                                                                                                 |

3. If required, you can select to uninstall these components:

#### Remove settings

If selected, the settings (market data platform configuration details) from the previous installation are removed from the Windows registry. If you want to use the same settings as the previous installation, leave this check box de-selected.

#### • Remove log files

If selected, the TRSP log files are removed. (The default folder for the log files is C:\Program Files\Thomson Reuters\Thomson Reuters Spreadsheet Publisher\Logs.)

#### • Remove house settings files

If TRSP was installed with house settings, that is, your market data administrator provided house settings in a TRSP.reg file, selecting this option removes the TRSP.reg file (located in the same directory as TRSPSetup.exe).

4. Click **Next**. When TRSP has been removed from your machine, this screen is displayed:

| Thomson Reuters Spreadsheet Publisher                                                |
|--------------------------------------------------------------------------------------|
| THOMSON REUTERS                                                                      |
|                                                                                      |
| Thomson Reuters Spreadsheet Publisher Uninstaller                                    |
| Thomson Reuters Spreadsheet Publisher was successfully removed from your<br>computer |
|                                                                                      |
|                                                                                      |
|                                                                                      |
|                                                                                      |
| Finish                                                                               |

5. Click **Finish**.

## Chapter 10 Testing TRSP v1.1

Once you can connect to the network, you can test contributing data. There are three methods of testing:

- Open an existing working spreadsheet.
- Open one of the example spreadsheets that were added during the installation. To do this, from the Windows Start menu select **Programs > Thomson Reuters** and then select one of the following:
  - TRSP Chain Publishing Example
  - TRSP Page Publishing Example
  - TRSP Record Publishing Example

(The default location of the example spreadsheets is C:\Program Files\Thomson Reuters\TRSP\Examples.)

• Create a contribution.

### **10.1** IP contributions test CSLN and test page

A test CSLN which has insert rights to a test page has been created for engineers to use to verify an installation or to help diagnose a problem.

**Note:** This should only be used on an as-needed basis when the client CSLN is suspect or there are no contribution RICs/pages available to test under the client CSLN.

The details are:

CSLN: XY00001

Password: xy00001

Test 80x25 Page: IPTEST

| © 2011 Thomson Reuters. All rights reserved.<br>Republication or redistribution of Thomson Reuters<br>content, including by framing or similar means, is<br>prohibited without the prior written consent of<br>Thomson Reuters. 'Thomson Reuters' and the<br>Thomson Reuters logo are registered trademarks<br>and trademarks of Thomson Reuters and its<br>affiliated companies. | For more information                                                                |
|----------------------------------------------------------------------------------------------------|-------------------------------------------------------------------------------------|
|                                                                                                    | Send us a sales enquiry at<br>financial.thomsonreuters.com/sales                    |
|                                                                                                    | Read more about our products at<br>financial.thomsonreuters.com                     |
|                                                                                                    | Find out how to contact your local office<br>financial.thomsonreuters.com/locations |

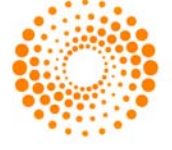

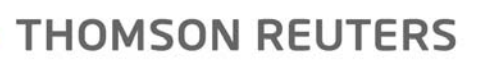